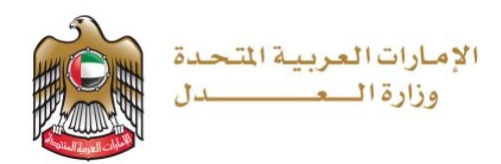

# وزارة العدل

## الإمارات العربية المتحدة

# خدمات إنشاء الحسابات ورفع الدعاوى إلكترونيًا للمستخدم الخارجي بالدخول عن طريق البوابة الموحدة

نظام العدالة الذكي

الإصدار 5.0

مايو 2025

## المحتويات

| 4                                             | الفصل 1        |
|-----------------------------------------------|----------------|
| هذا الدليل 4                                  | نبذة عن        |
| 4                                             | المستخد        |
| 4                                             | الغرض          |
| تنبيه                                         | وسائل ال       |
| 52                                            | الفصل <u>‹</u> |
| ة على نظام العدالة الذكي                      | نظرة عام       |
| ت الأساسية                                    | المتطلباد      |
| 6                                             | الفصل {        |
| إنشاء حساب جديد أو الدخول علي حساب مسجل مسبقا | 1.             |
| القيام بإنشاء حساب جديد أوربط حساب سابق:      | .2             |
| القيام بإنشاء حساب جديد لمتقاضي فرد/شركة:     | .3             |
| القيام بإنشاء حساب جديد لمحامي:               | .4             |
| القيام بإنشاء حساب جديد لخبير:                | .5             |
| القيام بإنشاء حساب جديد لمترجم:               | .7             |
| إضافة حسابات متعددة                           | .8             |
| تحديث بيانات الحساب:                          | .9             |
| تحديث ملف المستخدم                            | 10             |
| تغيير كلمة السر                               | 11             |
| 20                                            | الفصل 4        |
| ضايا                                          | إدارة الق      |
| إنشاء قضية                                    | 1.             |
| القضايا الخاصة بي                             | .2             |
| طلبات الدعاوى                                 | .3             |
| مسودات القضايا                                | .4             |
| التمثيل القانوني                              | .5             |
| 38                                            | الفصل 5        |
| ت والمهام                                     | الإشعاراد      |
| عرض رسائل الإشعار                             | .1             |
| 41                                            | الفصل 6        |
| لتقدم                                         | البحث ال       |
| تحويل صيغة رقم الدعوى                         | 1.             |

| 41         | بحث متقدم                             | 2. ب           |
|------------|---------------------------------------|----------------|
| 43         |                                       | الفصل 7        |
| 43         |                                       | التقويم        |
| 44         |                                       | ريم<br>الفصل 8 |
| Δ <b>Δ</b> |                                       | قائدة الله     |
|            | · · · · · · · · · · · · · · · · · · · | فالنباء الجهاد |

نبذة عن هذا الدليل

يهدف دليل المستخدم هذا إلى شرح الخطوات والإجراءات المتعلقة باستخدام خدمات إنشاء الحسابات وخدمة رفع الدعاوى إلكترونيًا عن طريق البوابة الموحدة او الهوية الرقمية لرفع القضايا وإدارتها لجميع المستخدمين الخارجين.

#### المستخدم

 بإمكان المستخدمين (محامى – متقاضى فرد – متقاضى شركة – خبير – مترجم – وسيط قانونى) القيام بالدخول من البوابة الموحدة والقيام بإنشاء حسابات جديدة أو القيام بربط الحسابات السابقة بحساب البوابة الموحدة.

#### الغرض

يوضح الدليل للمستخدمين القيام بالتالى:

- إنشاء حساب جديد بالدخول عن طربق البوابة الموحدة.
- ربط الحساب السابق ومافيه من دعاوى مسجلة مسبقا بحساب البوابة الموحدة.
  - إضافة حسابات جديدة متعددة والربط مع حساب البوابة الموحدة.

#### وسائل التنبيه

يوجد نوعان من وسائل التنبيه هما التلميح والتحذير.

يقدم التلميح معرفة من المفيد استخدامها والتي تساعد المستخدم على إكمال مهمته أو الإجراء الذي يقوم به.

، تؤثر على المستخدم أو البيانات التي يقدمها في النظام.

## نظرة عامة على نظام العدالة الذكي

نظام العدالة الذكي هو منصة إلكترونية متكاملة متاحة عبر شبكة الإنترنت يمكن الوصول إليها من خلال موقع وزارة العدل – الإمارات العربية المتحدة. ويساهم نظام العدالة الذكي في تقديم خدمات التقاضي الإلكتروني الذي يحقق مميزات للقضاة، والمحامين، والخصوم، وغيرها من الأجهزة القضائية بما يعزز من استخدام سياسات الإفصاح عن المعلومات، وزيادة فعالية الأجهزة الرقابية القضائية على العمل القضائي وموظفي النظام عبر إتاحة المجال لها للتبع اللحظي لخط سير الدعاوى من خلال التقارير الدورية والمستمرة والمفصلة والحفاظ على أمن المعلومات.

كما يوفر نظام العدالة الذي مميزات مباشرة للخصوم تتمثل في سرعة الفصل بالدعاوى ودقتها بتقليل الإجراءات واعتماد أحدث الأساليب والشفافية، وعلنية الجلسات، وتخفيض نفقات التقاضي مثل مصاريف التنقل، والسفر وسرعة وسهولة البحث والاستعلام عن القضايا، كما يوفر فوائد أخرى للمحامين منها تبسيط الإجراءات القانونية، وسهولة تبادل المذكرات، وتقديم المستندات، والمحررات، وعقد جلسات الترافع الإلكتروني، واستلام نسخ الأحكام والاعتراض عليها أمام المحكمة الأعلى درجة، والحضور عبر وسائل الاتصال المرئي وتقريب المسافات، ومعالجة إشكالية تعارض أوقات الجلسات بمحاكم مختلفة، وطلبات التأجيل، فضلاً عن توفير ميزات للقضاة يمكن إيجاز أهمها في إنجاز الدعوى في وقت أقصر والارتقاء بجودة الخدمات.

#### المتطلبات الأساسية

أثناء استخدامك لنظام العدالة الذكي لقضية ما فإنه يجب السماح للنوافذ المنبثقة في متصفح الويب الخاص بك. وقد تختلف خطوات تفعيل النوافذ المنبثقة بحسب المتصفح الخاص بك، راجع دليل تعليمات المستخدم للمتصفح لديك لمعرفة تمكين النوافذ المنبثقة.

انشاء حساب جديد أو الدخول علي حساب مسجل مسبقا

يجب إنشاء حساب جديد أو الدخول علي حساب البوابة الموحدة أو الهوية الرقمية الذي تمت إنشاءه مسبقا.

يمكن الدخول علي الحساب الخاص بك من خلال صفحة وزارة العدل الرئيسية كما هو موضح بالشاشة أدناه

| ← → C ≤ moj.gov.ae/ar/home.aspx                            | 🗟 🖈 🔍 🗅 🖸 🛯 📤                                            |
|------------------------------------------------------------|----------------------------------------------------------|
| 8 < 4/1 >                                                  | <b>الإشعارات</b> خطوات إضافة محامي آخر لقضية اقرأ المزيد |
| الإمارات العربية المتحدة<br>وزارة العديل                   |                                                          |
| المشاركة الرقمية البيانات المفتوحة المركز الإعلامي Q 🖉 🕲 🕼 | ด عن الوزارة القوانين والتشريعات الخدمات الإلكترونية     |
| تسجيل الدخول - بوابة خدمات الوزارة<br>الموحدة              |                                                          |
|                                                            |                                                          |
| Carlos of retrieves                                        |                                                          |

#### الرابط الموضح أناه

https://www.moj.gov.ae/ar/home.aspx

#### يتم إظهار شاشة الدخول أدناه,

https://unifiedgate.moj.gov.ae/UnifiedGate/Login.aspx

| _         |                                                                                      | and a starting of |
|-----------|--------------------------------------------------------------------------------------|-------------------|
|           | البوابة الموحدة للخدمات الإلكترونية                                                  |                   |
|           | بدأ الدخول بالهوية الرقمية                                                           |                   |
| <b>A</b>  | المعنية الرقمية الرقمية الرقمية                                                      |                   |
| ක්        | هوية رقمية موحدة ومعتمدة لجميع المواطنين                                             | 7 -               |
|           | والمقيمين والزوار                                                                    |                   |
| 6         | لمزيد من المعلومات يرجى الاطلاع على دليل                                             |                   |
|           | الاستخدام من <b>هنا</b><br>لا أستطبع الدخوا، بالهوية الرقمية وأرغب يتقديم            |                   |
|           | ت تحصيح ، تحتون بالملوي ، برسية وارتب بسميم<br>طلب استثناء مؤقت للدخول من خلال حسابي |                   |
|           | المسجل                                                                               |                   |
|           |                                                                                      |                   |
| اسأل عادل |                                                                                      | ⑦ Help            |

خيار إنشاء حساب جديد او الدخول في حال وجود حساب مسبقا.

للمستخدمين (الخبراء – المترجمين - المحامين) الذين لم يتم ربط حساباتهم السابقة بالهوية الرقمية يمكن الدخول المباشر عن طريق صفحة نظام العادالة الذكي كما هو موضح بالشاشة أدناه

| $igstarrow egin{array}{ccc} igstarrow egin{array}{ccc} egin{array}{ccc} egin{array}{ccc} egi$ | -2                                                       | ରେ 💐 ବ୍ ଷ୍ଟ୍ 🕇 🏹 🖸                                   |
|----------------------------------------------------------------------------------------------------|----------------------------------------------------------|------------------------------------------------------|
| الإمارات العربية المتحدة<br>وزارة الـــــــــل<br>وزارة الــــــــــل                                                                                                    |                                                          |                                                      |
| 📿 ا 🎯 ا 🕲 مندول / ددول کر دول 🕄 🕲                                                                                                    | ة المشاركة الإلكترونية البيانات المفتوحة المركز الإعلامي | 庙 عن الوزارة القوانين والتشريعات الخدمات الإلكترونية |
|                                                                                                    |                                                          |                                                      |
| 0                                                                                                    | سجيل الدخول                                              | <u>п</u>                                             |
|                                                                                                    | يم المستخدم                                              |                                                      |
| ୍<br>ଶ୍ରେ                                                                                                    | دخال اسم المستخدم                                        | 4                                                    |
|                                                                                                    | ى سىيە اسم المسيحدم<br>                                  |                                                      |
| <b>6</b>                                                                                                    | مه استر<br>دخال کنمة السر                                |                                                      |
|                                                                                                    | ن نسپت کلمة السر؟                                        |                                                      |
|                                                                                                    | ع المستخدم                                               | Leg                                                  |
|                                                                                                    | ا مستخدم خارجي 🔍 موظف                                    | •                                                    |
|                                                                                                    | تسجيل الدخول<br>الإعلانات بالموقع الإنكتروني             |                                                      |

- 2. القيام بإنشاء حساب جديد أوربط حساب سابق:
- بعد القيام بتسجيل الدخول عن طريق البوابة الموحدة أو عن طريق الهوية المرئية يرجي الضغط على قائمة الخدمات كما هو موضح بالشاشة أدناه.

| المركز الإعلامي     | يانات المفتوحة     | المشاركة الرقمية الب | كترونية       | الخدمات الإا                                 | لقوانين والتشريعات | 🍙 عن الوزارة         |
|---------------------|--------------------|----------------------|---------------|----------------------------------------------|--------------------|----------------------|
| غيير كلمة السر      | فضيلات 🍘 ت         | الملف الشحصي 🕥 الآ   | ت 🚯 تعدیل     | المقالمة الخدما الخدما                       | 00 لوحة التحكم     | 😑 تصفح القائمة       |
|                     |                    |                      |               |                                              |                    | لوحة التحكم          |
| 0 0<br>0 0<br>مجموع | <b>)</b>           | في الطلب             | 1             | ⊂©<br>الالالالالالالالالالالالالالالالالالال | <b>0</b>           | ې<br>العمل جاري عليه |
|                     | مصدر الطلب<br>اختر | -                    |               | حالة الطلب<br>اختر                           |                    | رقم الطلب            |
|                     |                    | in (                 | ، تاريخ<br>حد | الطلبات إلى                                  |                    | الطلبات من تاريخ     |

- 2. يتم عرض العديد من الخدمات.
- 3. لخدمات رفع الدعاوى يمكن إختيار أي من الخدمات مثل خدمة قيد الدعاوى كما هو موضح بالشاشة أدناه.

|                                          |                                              | ىائية        | خدمات قيد وتداول الدعاوى القض                                                                                                    |
|------------------------------------------|----------------------------------------------|--------------|----------------------------------------------------------------------------------------------------|
| کی ایک ایک ایک ایک ایک ایک ایک ایک ایک ا | قيد النزاعات أمام الأنظمة البديلة<br>للتقاضي | تقدیم »>     | کی الاحادی الاحادی الاحادی الاستفادی الاحادی الاستفادی الاستفادی الاستفادی الاحادی الاحادی الاستفادی الاستفادی الاستفادی الاحادی الاستفادی الاحادی الاحادی |
| قید أمر علی عریضة                        | طلب الإنابة في التنفيذ                       | قيد أمر أداء | کی الأموال والممتلكات                                                                                                    |

قيد الدعاوى امام المحكمة الإتحادية.

- عند الضغط علي خدمات رفع الدعاوى يتم عرض الشاشة أدناه.
  - 5. إضغط علي زر تقديم.

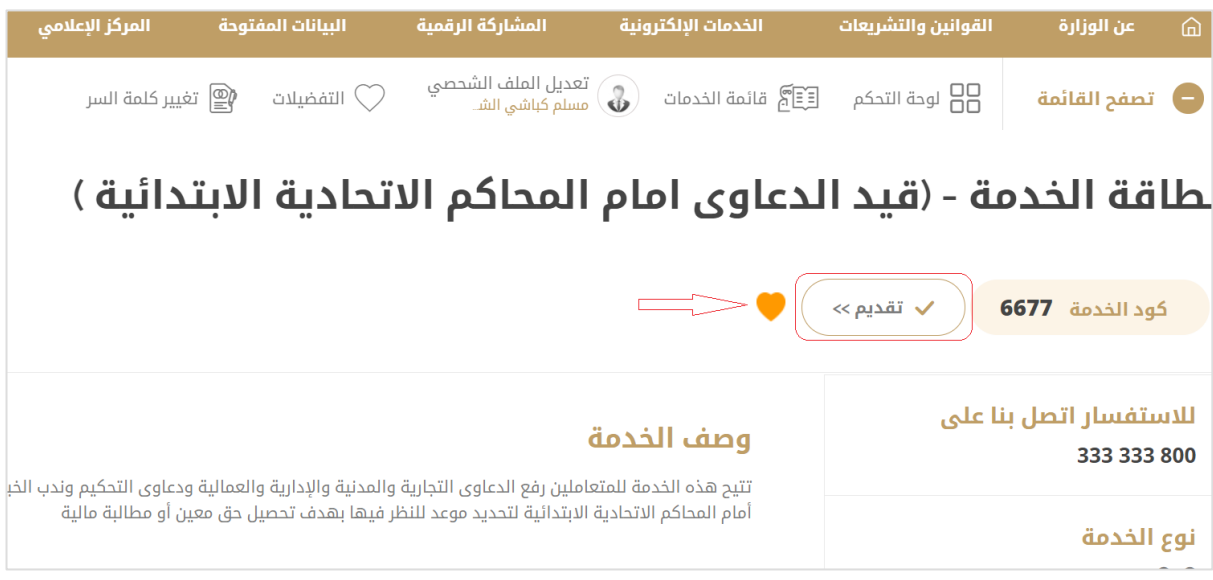

تقديم الخدمات

- 6. عند الضغط علي زر تقديم يقوم النظام بتحويلك لنظام العدالة الذكي الخاص بك مباشرة في حال تم إنشاء الحساب مسبقا أو التحويل لصفحة إنشاء الحساب كما هو موضح بالشاشة أدناه.
  - إختار نعم في حال وجود حساب مسبق غير مرتبط بنظام العدالة الذكي (متقاضي فرد متقاضي شركة -محامي - خبير – مترجم).

 اجتار لا في حال الرغبة بإنشاء حساب جديد بنظام العدالة الذكي لمستخدم خارجي (متقاضي فرد – متقاضي شركة - محامي - خبير – مترجم - وسيط ).

| 2.                                                                                                    | الكيد                                                                                                    |
|----------------------------------------------------------------------------------------------------|----------------------------------------------------------------------------------------------------|
|                                                                                                    | هل لديك حساب في نظام العدالة.  نعم  لا                                                                        |
| ة وتأكير التفاصيل الخاصة بك. وفي حال لم يكن لديك حساب في نظام العدالة الذكي، فيرجى النقر على سجل معنا. | ملاحظة - إذا كان لذيك حساب بالفعل مسجل في نظام العدالة الذكي، فيرجى النَّر حلى (نعم) لتسجيل الدخول لمر s واحد |
|                                                                                                    |                                                                                                    |
|                                                                                                    |                                                                                                    |
|                                                                                                    |                                                                                                    |

ربط حساب مسبق أو إنشاء حساب جديد

 9. في حال تم إختيار نعم يتم عرض الشاشة للقيام بربط الحساب المسبق ل (متقاضي فرد – متقاضي شركة -محامي - خبير – مترجم ). بالبوابة الموحدة.

| جيل الدخول لتأكيد هويتك وربط حسابك في نظام العدالة الذكي مع بوابا                                              | الرجاء تسج                                                                                                    |
|----------------------------------------------------------------------------------------------------|----------------------------------------------------------------------------------------------------|
|                                                                                                    | تسجيل الدخول                                                                                                    |
| ادخال اسم المستخدم                                                                                             | اسم المستخدم                                                                                                    |
| : ادخال كلمة السر                                                                                              | كلمة السر                                                                                                    |
| <mark>تسجیل الدخول</mark><br>صفح الموقع یکون عن طریق اخر إصداره من المتصفحات ( کروم ، فایرفوکس، سفاري، مایکروس | تد                                                                                                    |
|                                                                                                    | يل الدخول لتأكيد هويتك وربط حسابك في نظام العدالة الذكي مع بوابا<br>: ادخال اسم المستخدم<br>: ادخال كلمة السر<br>يفع الموقع يكون عن طريق اخر إصداره من المتصفحات ( كروم , فايرفوكس, سفاري, مايكروس |

تسجيل الدخول للقيام بربط حساب مسبق مع البوابة الموحدة.

# 10. في حال نسيت إسم المتسخدم الخاص بنظام العدالة الذكي يمكنكم زيارة الرابط أدناه والقيام بإعادة ضبط كلمة السر الخاص بحسابك.

https://smartjustice.moj.gov.ae/chrysalis/forgot/password/recovery

| 🔀 🌣 🥔 English | الإمارات العربية المتحدة<br>وزارة الــــــــــــــــــــــــــــــــــــ |                |
|---------------|--------------------------------------------------------------------------|----------------|
|               | <b>~</b>                                                                 | نسيت كلمة السر |
|               | · · ·                                                                    | اسم المستخدم   |
|               |                                                                          |                |
|               | اعادة ضبط كلمة السر الغاء                                                |                |
|               |                                                                          |                |

## د. القيام بإنشاء حساب جديد لمتقاضي فرد/شركة:

- بعد القيام بذات الخطوات التى تم توضيحها بالفقرة الثانية.
- إختار لا في حال الرغبة بإنشاء حساب بنظام العدالة الذكي لمستخدم خارجي (متقاضي فرد متقاضي شركة -محامي - خبير – مترجم).

| 2     | 💄 تاکید                                                                                                    |
|-------|----------------------------------------------------------------------------------------------------|
|       | هل لديك حساب في نظام العدالة. <sup>()</sup> نعم <sup>()</sup> لا<br>الفكي؟ *                                                                                                    |
|       | ملاحظة - إذا كان لديك حساب بالفعل مسجل في نظام العدالة الذكي، فيرجى النفر على (نعم) لتسجيل الدخول لمرة واحدة وتأكيد التفاصيل الخاصة بك. وفي حال لم يكن لديك حساب في نظام العدالة الذكي، فيرجى النفر على سجل معنا.                                                                                                    |
| الغاء | Augún Contra Contra Con |
|       |                                                                                                    |

ربط حساب مسبق أو إنشاء حساب جديد

في حال تم إختيار لا يتم عرض الشاشة للقيام بإنشاء حساب جديد ل (متقاضي فرد – متقاضي شركة - محامي
 خبير – مترجم) والربط بالبوابة الموحدة.

| 1 |                  | 💄 اختيار الدور              |
|---|------------------|-----------------------------|
|   |                  |                             |
| • | ره اختيار واحد   | اختر نوع تسجيل المستخدم الف |
|   | اختيار واحد      | اق الشرية                   |
|   | ه في نظا المحامى | ملاحظة - ليس لديك حساب مسجا |
|   | متغاضي فر د      |                             |
|   | المترجم          |                             |
|   | فيد خبير         |                             |
|   |                  |                             |
|   |                  |                             |
|   |                  |                             |
|   |                  |                             |

إنشاء حساب جديد والربط مع البوابة الموحدة.

يتم إختيار نوع الحساب من القائمة المنسدلة (متقاضي فرد/شركة - محامي - خبير – مترجم).

نظام العدالة الذكي - دليل المستخدم

5. إضغط على زر متابعة إلى صحفة التسجيل كما هو موضح بالشاشة أدناه.

| 2 <sup>8</sup>                | 💄 اختيار الدور                                                                                                    |
|-------------------------------|----------------------------------------------------------------------------------------------------|
| •                             | اختر نوع تسجيل المستخدم الفرد<br>أن الشركة *                                                                       |
|                               | مالحظة - ليس لديك حساب مسجل في نظام العدالة الذكي. الرجاء اختيار الدور المناسب للمتابعة في صفحة التسجيل ذات الصلة. |
|                               |                                                                                                    |
| متابعة إلى صلحة التسجيل الغاء |                                                                                                    |
|                               |                                                                                                    |
|                               |                                                                                                    |

إنشاء حساب جديد والربط مع البوابة الموحدة.

.6 يقوم النظام بتعبئة ذات بيانات الهوية كما هو موضح بالشاشة أدناه.

| الثبوتية مراجعة المعلومات قبل<br>المستخدم التسليم | عىل المستندات<br>الخاصية با | نوع الحساب بيانات التواه | علومات الأساسية          |
|---------------------------------------------------|-----------------------------|--------------------------|--------------------------|
|                                                   |                             |                          | ومات الأساسية            |
| الاسم                                             |                             |                          |                          |
| الاسم                                             | •                           |                          | بار واحد                 |
|                                                   |                             | عليك                     | بادئة التعريف التى تنطبق |
| تاريخ الميلاد أو تأسيس الشركة                     |                             |                          | ٢                        |
| 21/08/1986                                        | •                           |                          |                          |
| رقم الهوية/جواز السفر/رقم الرخصة                  |                             |                          | بية *                    |
| رقم الهوية                                        | •                           | الجنسية                  |                          |

إنشاء حساب جديد لمتقاضي فرد/شركة.

يجب إستكمال جميع خطوات التسجيل والقيام بأختيار إسم المستخدم وكلمة المرور الخاصة .

4. القيام بإنشاء حساب جديد لمحامي:
 1. بعد القيام بذات الخطوات التي تم توضيحها بالفقرة الثانية.

 إختار لا في حال الرغبة بإنشاء حساب بنظام العدالة الذكي لمستخدم خارجي (متقاضي فرد – متقاضي شركة -محامي - خبير – مترجم).

| هل لديك حساب في نظام العدالة · · نعم · · لا<br>الذكر؟ * |                                                                                                    |
|---------------------------------------------------------|----------------------------------------------------------------------------------------------------|
| ·                                                       | الدخول لمر ٤ واحده وتأكيد الثقاصيل الخاصة بك. وفي حال لم يكن نديك حساب في نظام العدالة الذكي، فير جي النفَر على سجل معنا. |
| , , , , , , , , , , , , , , , , , , ,                   |                                                                                                    |
|                                                         |                                                                                                    |
|                                                         | الغاء                                                                                                    |
|                                                         | الغاء                                                                                                    |

ربط حساب مسبق أو إنشاء حساب جديد

قي حال تم إختيار لا يتم عرض الشاشة للقيام بإنشاء حساب جديد ل (متقاضي فرد – متقاضي شركة - محامي
 خبير – مترجم) والربط بالبوابة الموحدة.

| 2 |                            | 💄 اختيار الدور                               |
|---|----------------------------|----------------------------------------------|
| • | اختیار واحد<br>اختیار واحد | اختر نوع تسجيل المستخدم الفرد<br>أو الشركة * |
|   | المحامی<br>منقاضی فرد      | ملاحظة - ليس لديك حساب مسجل في نظ            |
|   | المتر جم<br>قبد خببر       |                                              |
|   |                            |                                              |
|   |                            |                                              |
|   |                            |                                              |

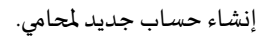

- 4. يتم إختيار نوع الحساب من القائمة المنسدلة محامي.
- إضغط علي زر متابعة إلى صحفة التسجيل وسيقوم النظام بانقلك إلى الصفحة أدناه.

|                           | إنشاء تفاصيل تسجيل الدخول |
|---------------------------|---------------------------|
| رقم قيد المحامي           | رقم قيد المحامي<br>:      |
| 784198604324867           | رقم الهوية :              |
| إنشاء محام 🛛 تسجيل الدخول |                           |

- .6 يجب أن يكون للمحامي حساب فعال بنظام المحامي الذكي.
- .7 يجب إدخال رقم قيد المحامي ورقم الهوية كما هو موضح بالشكل أدناه.

|                           |                   |                      | إنشاء تفاصيل تسجيل الدخول |
|---------------------------|-------------------|----------------------|---------------------------|
|                           | Lawyer0000        | رقم قيد المحامي<br>: |                           |
|                           | 784-0000-000000-0 | رقم الهوية 🗄         |                           |
| إنشاء محام 🔵 تسجيل الدخول |                   |                      |                           |

- 5. القيام بإنشاء حساب جديد لخبير:
- بعد القيام بذات الخطوات التي تم توضيحها بالفقرة الثانية.
- إختار لا في حال الرغبة بإنشاء حساب بنظام العدالة الذكي لمستخدم خارجي (متقاضي فرد متقاضي شركة -محامي - خبير – مترجم ).

| 2                                                                                                    | تاكيد 🛔                                                                                          |
|----------------------------------------------------------------------------------------------------|--------------------------------------------------------------------------------------------------|
|                                                                                                    | هل لديك حساب في نظام العدالة. <ul> <li>نعم</li> <li>لا لدينك حساب في نظام العدالة.</li> </ul>    |
| يل الدخول لمرة واحدة وتأكيد الثلاصيل الخاصة بك. وفي حال لم يكن لديك حساب في نظام العدالة الذكي، فيرجى النقر على سجل معنا. | ۔<br>ماٽحظة - إذا كان لديك حساب باللعل مسجل في نظام العدالة الذكي، فير جي النَّرَ على (نعم) لتسج |
|                                                                                                    |                                                                                                  |
| skall Andra                                                                                                    |                                                                                                  |
|                                                                                                    |                                                                                                  |

ربط حساب مسبق أو إنشاء حساب جديد

في حال تم إختيار لا يتم عرض الشاشة للقيام بإنشاء حساب جديد ل (متقاضي فرد – متقاضي شركة - محامي
 - خبير – مترجم) والربط بالبوابة الموحدة.

| 2 | 💄 اختیار الدور                                           |
|---|----------------------------------------------------------|
| • | اختر نوع تسجيل المستخدم الفرد اختيار واحد<br>أو الشركة * |
|   | مالحظة - ليس لديك حساب مسجل في نظأ المحامى<br>متقاضى فرد |
|   | المترجم<br>قيد خبير                                      |
|   |                                                          |
|   |                                                          |

إنشاء حساب جديد لخبير.

- 4. يتم إختيار نوع الحساب من القائمة المنسدلة خبير.
- إضغط علي زر متابعة الي صحفة التسجيل وسيقوم النظام بانقلك إلي إنشاء الخبير.
  - قم باستكمال عملية قيد الخبير كما هو موضح بدليل الخبراء.
    - 7. القيام بإنشاء حساب جديد لمترجم:
  - بعد القيام بذات الخطوات التي تم توضيحها بالفقرة الثانية.
- إختار لا في حال الرغبة بإنشاء حساب بنظام العدالة الذكي لمستخدم خارجي (متقاضي فرد متقاضي شركة -محامي - خبير – مترجم).

| 2     | 💄 تاکید                                                                                                    |
|-------|----------------------------------------------------------------------------------------------------|
|       | هل لديك حساب في نظام العدالة. 〇 نعم. 〇 لا<br>الذيي؟ *                                                                                                    |
|       | مالحظة - إذا كان لديك حساب بالفعل مسجل في نظام العدالة الذكي، فيرجى النفر طي (نعم) لتسجيل الدخول لمرة واحدة وتأكيد التفاصيل الخاصة بك, وفي حال لم يكن لديك حساب في نظام العدالة الذكي، فيرجى النقر طي سجل معنا. |
|       |                                                                                                    |
| الغاء | - Anglian                                                                                                    |
|       |                                                                                                    |

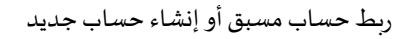

. في حال تم إختيار لا يتم عرض الشاشة للقيام بإنشاء حساب جديد ل (متقاضي فرد – متقاضي شركة - محامي
 - خبير – مترجم) والربط بالبوابة الموحدة.

|   | 💄 اختيار الدور                                          |
|---|---------------------------------------------------------|
| • | المختر توع تسجيل المستقدم الفرد اختيار واحد             |
|   | ای آشترکه *<br>اجراه از اداره با از این واحد            |
|   | مدحطه - نيس نديف حساب مسجل في نطا المحلمي<br>متقاضي فرد |
| - | المترجم                                                 |
|   | قبد فنير                                                |
|   |                                                         |
|   |                                                         |
|   |                                                         |

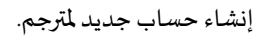

- يتم إختيار نوع الحساب من القائمة المنسدلة مترجم.
- . إضغط علي زر متابعة الي صحفة التسجيل وسيقوم النظام بانقلك إلي صفحة المرتجمين.

#### 8. إضافة حسابات متعددة.

· يمكن إضافة حسابات متعددة بعد أول عملية دخول لنظام العدالة الذكي بإختيار إضافة حساب فرد أو شركة جديد كما هو موضح بالشاشة أدناه.

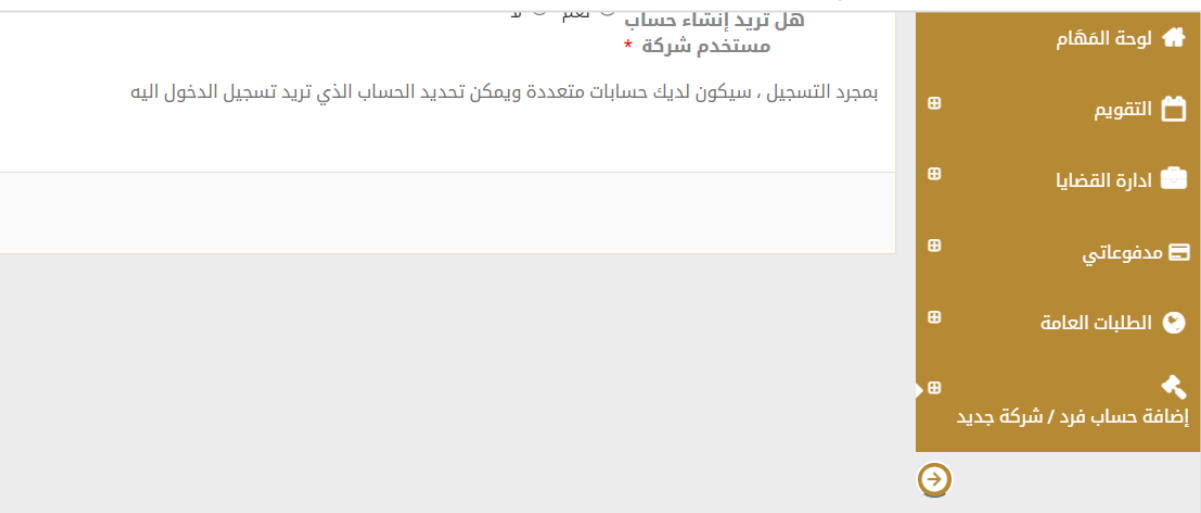

- يمكن للمستخدمين (محامي خبير مترجم فرد شركة) إضافة حسابات جديدة خاصة بالأفراد أو الشركات.
  - لايمكن للمستخدم إضافة وإنشاء أكثر من حساب فرد.
    - يمكن إضافة عدة حسابات خاصة بالشركات.
- بعد إكمال عملية إضافة الحسابات يقوم النظام بعرض الحسابات قبل الدخول ويمكن للمستخدم إختيار الحساب المراد الدخول عليه.
  - 9. تحديث بيانات الحساب:

يجب ان يكون لديك توقيع إلكتروني حتى تتمكن من التعامل مع النظام.

لإنشاء أو تغيير توقيع إلكتروني:

اتبع الخطوات التالية:

... سجل الدخول إلى النظام باستخدام اسم المستخدم وكلمة المرور فتظهر الصفحة التالية.

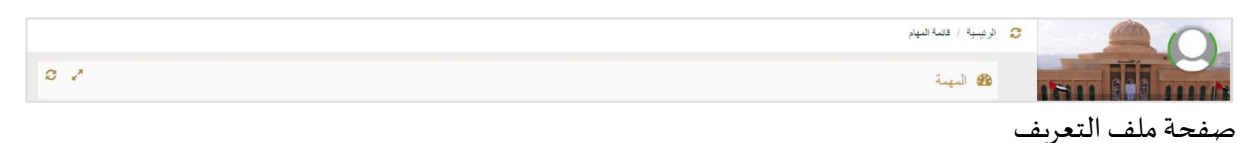

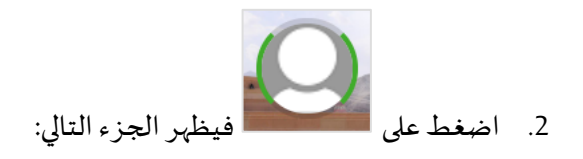

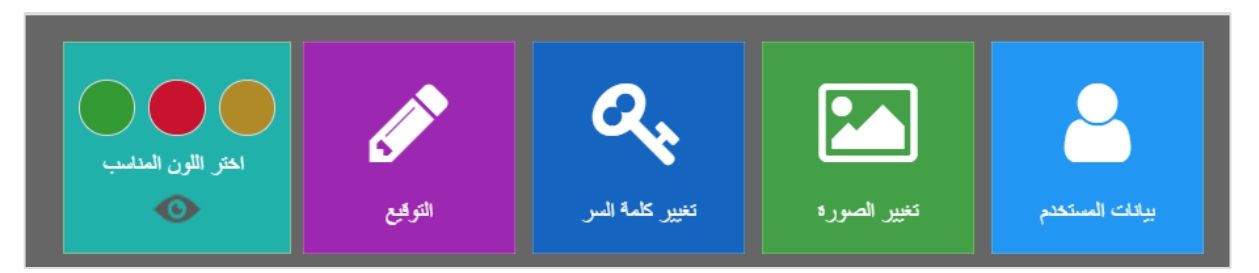

خيارات ملف المستخدم

3. اضغط على التوقيع فتظهر الصفحة التالية:

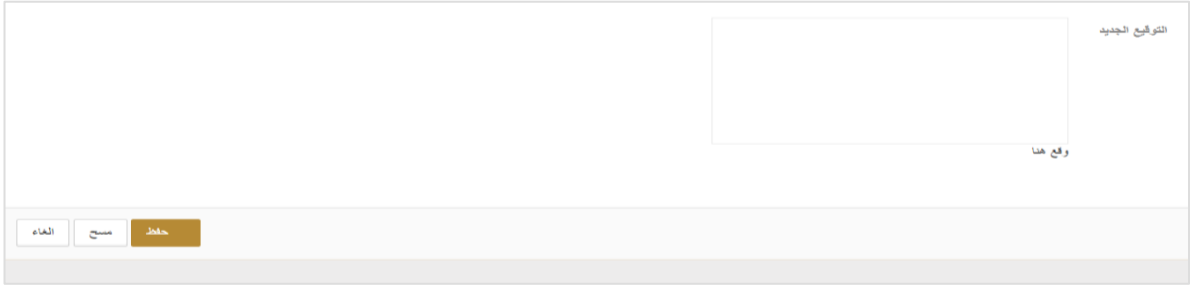

إضافة توقيع

قم بالتوقيع داخل المربع ثم اضغط على حفظ.

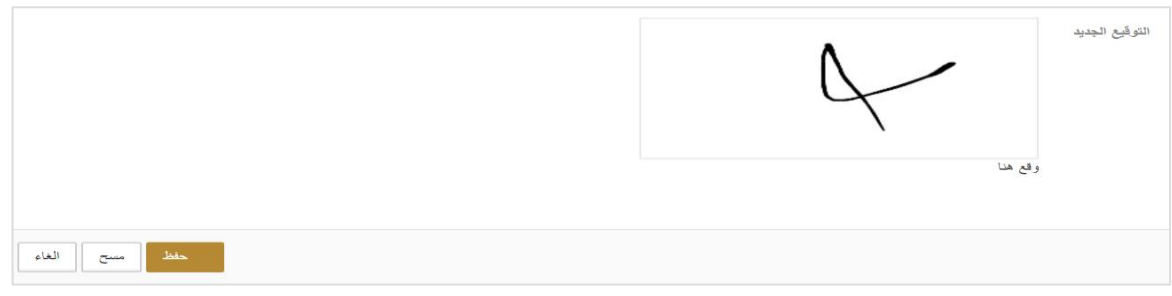

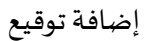

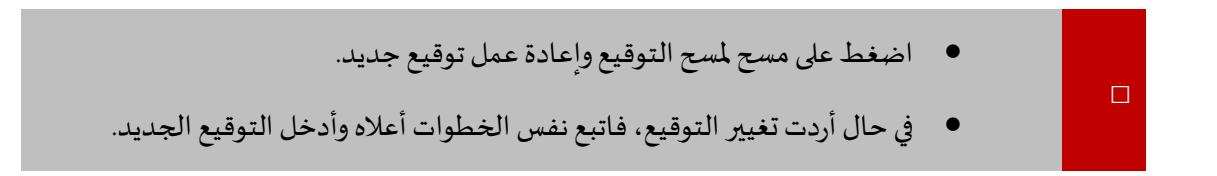

10 تحديث ملف المستخدم

اتبع الخطوات التالية لتحديث الملف الخاص بك.

اضغط على الصورة فوق اسمك على اليمين لعرض النافذة التالية:

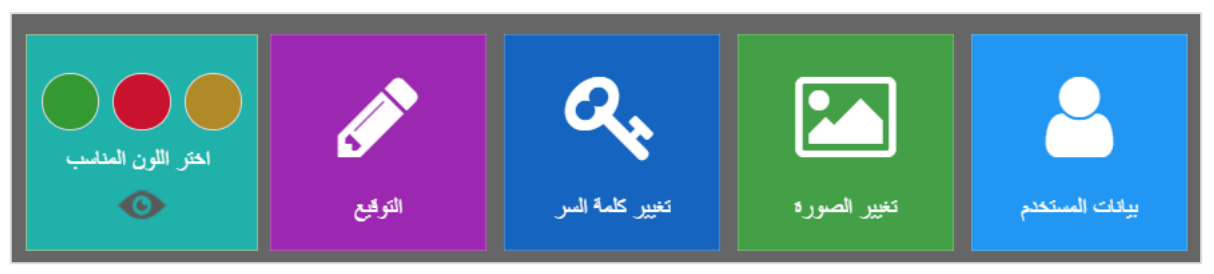

تحديث ملف المستخدم

اضغط على بيانات المستخدم فتظهر الصفحة التالية:

|                          | 💄 بيانات المستخدم           |
|--------------------------|-----------------------------|
| سائر مىچىد الچبارزى      | الإسم *                     |
| سائر سوب الهبازي         | اسم العائلة. •              |
| ▼ United Arab Emirates   | الجنبية                     |
| الإمراك                  | رقم الهوية / الهوية البديلة |
| د لېږې اسامند            | J                           |
| 篇 15/12/1953             | تاريخ الميلاد               |
| FSC                      | رقم الاشتراف                |
| mojpma@crimsonlogic.com  | اليريد الالكترونى *         |
|                          | البريد الاكتروني 🕑          |
|                          | رقم المنزل                  |
|                          | رقم الهاتف المتحرك          |
| رجاء استاد وإن قتح النبط | ji                          |
|                          | الرسالة النصية 💓            |
|                          | رقم الهانف                  |
|                          |                             |
|                          |                             |

بيانات المستخدم

قم بعمل التغييرات ذات العلاقة ثم اضغط على حفظ فتظهر رسالة تفيد عمل التغييرات بنجاح.

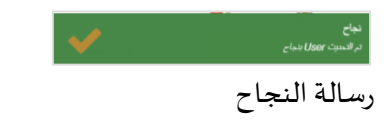

11 تغيير كلمة السر

اتبع الخطوات التالية لتغيير كلمة السر الخاصة بك.

اضغط على الصورة على اليمين فوق اسمك لعرض النافذة التالية:

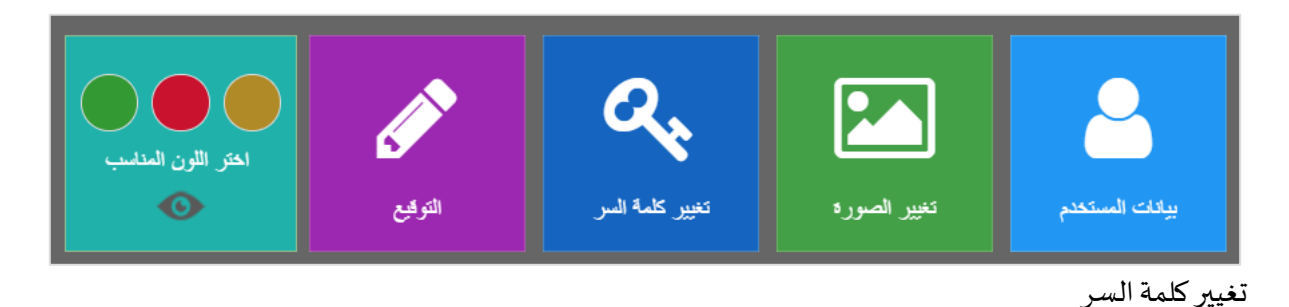

2. اضغط على تغيير كلمة السر فتظهر الصفحة التالية:

| 2                                                       | 🖧 تغییر کلمهٔ السر     |
|---------------------------------------------------------|------------------------|
| سام سبب الجناري                                         | المستقدم               |
| Lawyor082                                               | اسم المستخدم           |
| Database                                                | توع تسجيل المقول       |
|                                                         | علمة المن              |
|                                                         | تأكيد كلمة المبر       |
|                                                         | سؤال استرجاع علمة السر |
| سوان افتکار. السانی: اسان اداره میادنا، بسوید (DDMMYYY) |                        |
|                                                         | الجرياب                |
|                                                         |                        |
| and the                                                 |                        |

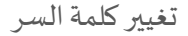

قم بعمل التغييرات ذات العلاقة ثم اضغط على حفظ.

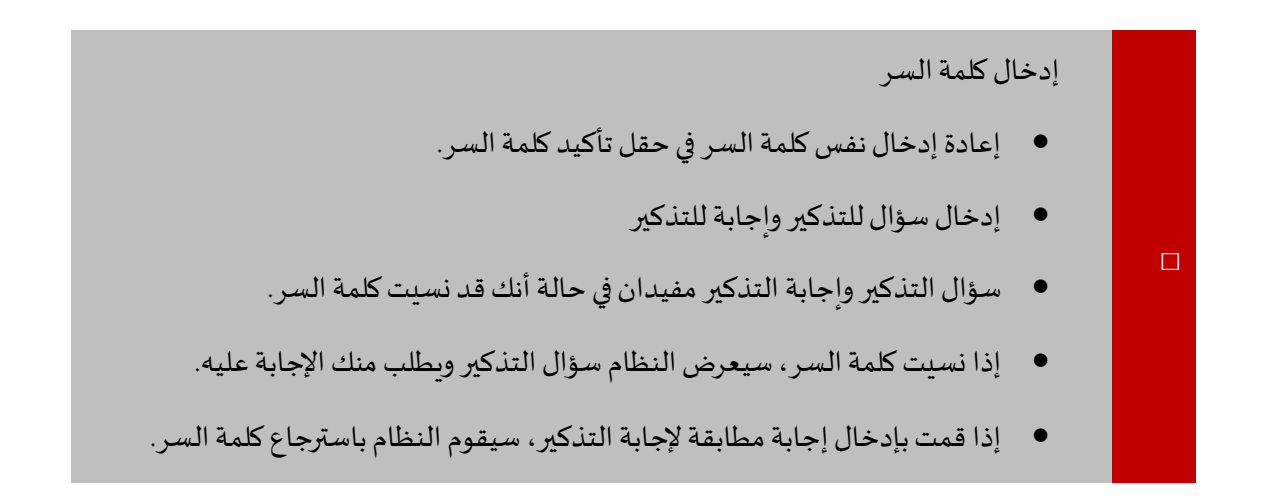

- لا تضع سؤالاً لديه إجابات متعددة. على سبيل المثال هذا السؤال: "كم عمرك؟" فهذا السؤال له إجابات متغيرة.
  - إعادة إدخال نفس كلمة السر في حقل تأكيد كلمة السر.

إدارة القضايا

يمكن للمحامي أو الفرد تقديم طلب قيد قضية والتي يتم إرسالها أولاً إلى قسم القيد في المحكمة لمراجعة تفاصيلها

والموافقة عليها أو رفضها أو إعادتها لطلب معلومات إضافية.

1. إنشاء قضية

اتبع الخطوات التالية:

1. سجل الدخول إلى النظام ثم انتقل إلى إدارة القضايات - إنشاء قضية فتظهر الصفحة التالية:

| 100%<br>الملخص | الديار<br>الأدلة الإرشاد تقاصيل القضية<br>معرب المصر | 0%<br>نوع القضية                         |
|----------------|------------------------------------------------------|------------------------------------------|
|                |                                                      | نوع القضية                               |
| •              |                                                      | الامارة * اختيار واحد                    |
| *              |                                                      | موقع المحكمة الرئيسي * اختيار واحد       |
| Ŧ              |                                                      | <b>موقع المحكمة الفرعي *</b> اختيار واحد |
| Y              |                                                      | نوع القضية الرئيسي * اختيار واحد         |
| Ŧ              |                                                      | نوع القضية الفرعي * اختيار واحد          |
| Ŧ              |                                                      | مصدر القضية * اختيار واحد                |
|                |                                                      |                                          |
| التالي         | حفظ الغاء                                            | السابق                                   |

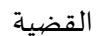

2. أدخل التفاصيل ذات العلاقة من خلال الاختيار من القائمة المنسدلة لكل حقل.

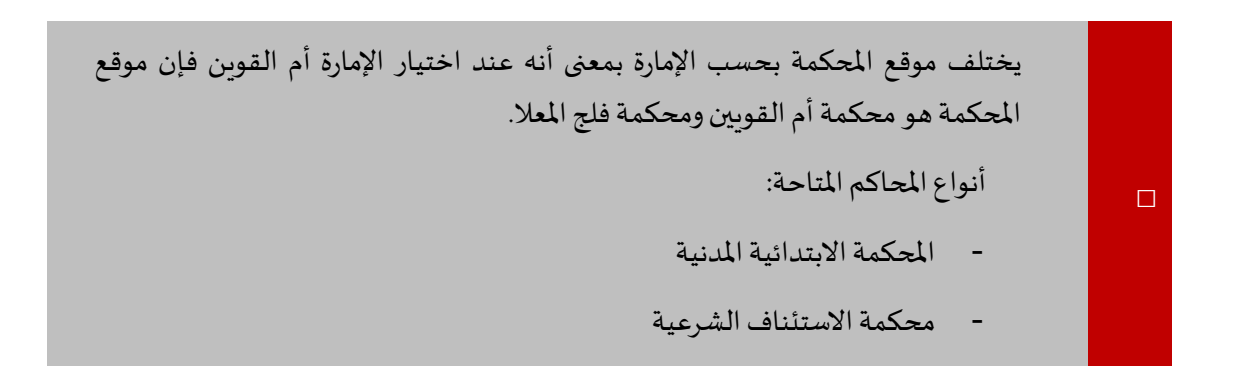

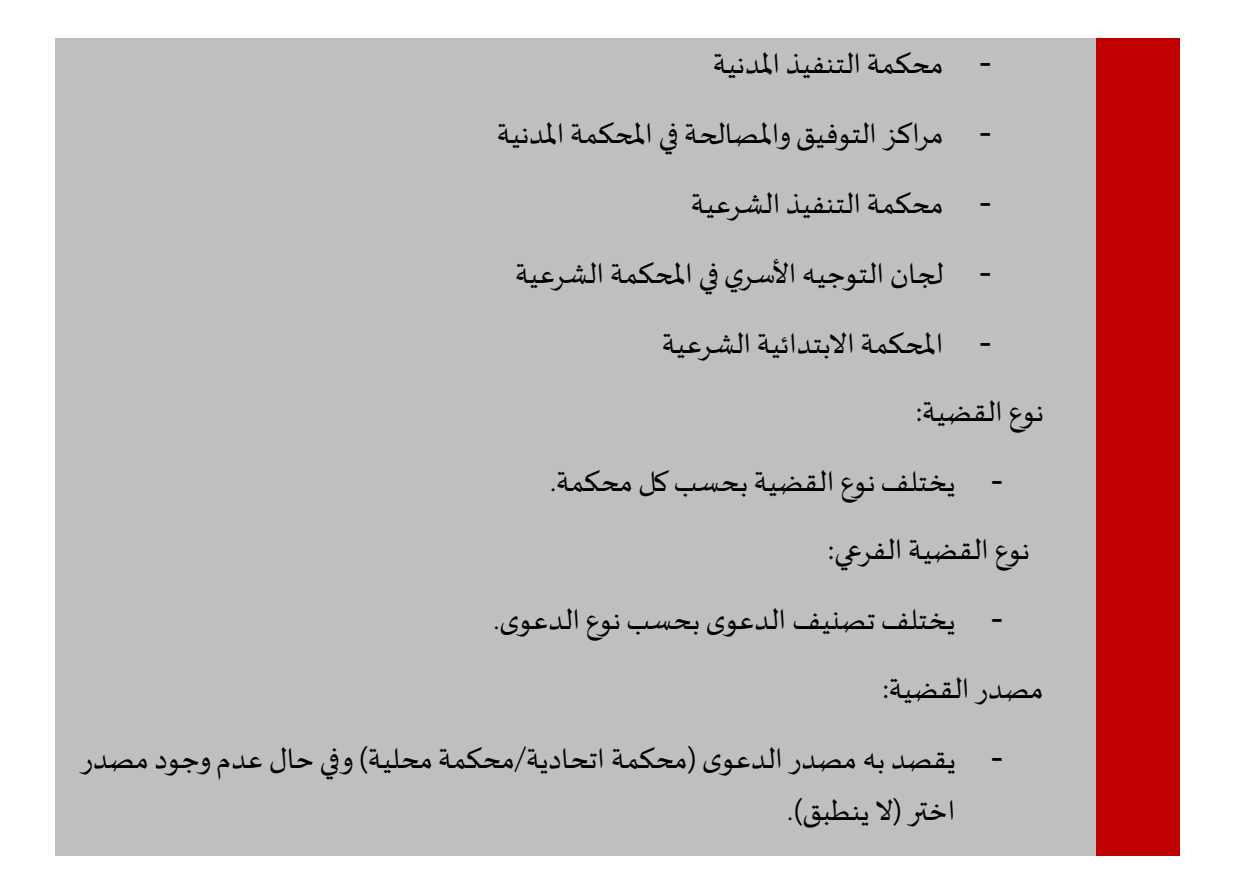

3. بعد إدخال التفاصيل، اضغط على التالي فتظهر الصفحة التالية:

| الإمارات العربية المتحدة<br>وزارة العدل |                                                                                                    | •                              |
|-----------------------------------------|----------------------------------------------------------------------------------------------------|--------------------------------|
| 🚍   🔁   🔀   📢 🗱 English 🥹               | وزارة القوانين والتشريعات <b>Label_e_services</b> المشاركة الرقمية البيانات المفتوحة المركز الاعلامي | 🖌 عن ال                        |
|                                         | السُق المستعجل<br>اذا كانت لديك دلنبات مستعجلة ضمن الفضية التي ستقيدها اضغط على المربع               | انشاء قضية<br>التمثيل القانوني |
|                                         | قید خبیر                                                                                             | رول الجلسات                    |
|                                         | الدعوى الفرعية *<br>بحب إن بكون الجدم 0 ه 50                                                         | 🚍 مدفوعاتي 🛤                   |
|                                         |                                                                                                    | ♦ الطلبات العامة               |
|                                         | تفاحيل المطالبة                                                                                      | $\overline{\mathbf{O}}$        |
| 2 C                                     | المطالبة *                                                                                           |                                |
|                                         |                                                                                                    |                                |
|                                         |                                                                                                    |                                |
|                                         | م<br>أدخل تفاصيل المطالبات الخاصة بك ويجب ألا يتجاوز اللص المدخل 500 حرفًا                           |                                |
|                                         | غير مقحرة 📄<br>ذا كانت القضية لا تحتوي على مطالبة مالية اضغط على المربع                              | اسأل عادل                      |

علامة التبويب تفاصيل القضية

4. أدخل التفاصيل ذات العلاقة ثم انتقل إلى قسم المطالبة واختر نوع المطالبة من القائمة المنسدلة ثم أدخل المبلغ

| - لحذف نوع | لإضافة نوع مطالبة آخر، مع العلم أنه يمكنك الضغط على | + | في حقل المبلغ. اضغط على |
|------------|-----------------------------------------------------|---|-------------------------|
|            |                                                     |   | مطالبة.                 |

|        |             |        |              |              | المطالبة     |
|--------|-------------|--------|--------------|--------------|--------------|
| ÷      | 100         | المبلغ | - + <b>V</b> | رسرم المحامى | نوع المطالبة |
| *<br>* | 1000        | المبلغ | - + <b>T</b> | العاب الخبير | توع المطالبة |
|        | حنب الملاية |        |              |              |              |

إضافة مطالبة

|        |                      | غير مقدرة | مة للمطالبة يمكنك اختيار . | □ في حال عدم وجود قير           |
|--------|----------------------|-----------|----------------------------|---------------------------------|
|        | لطالبة:              | حساب ا،   | لحساب المطالبة فيظهر       | حملب المطالبة<br>5. اضغط على زر |
|        |                      |           |                            | المطالبة                        |
| *<br>* | 100                  | الميلغ    | - + <b>V</b>               | نوع المطانية رسوم المحامى       |
| ×      | 1000                 | المبلغ    | - + •                      | نوع المطالبة العاب الخبير       |
|        | AED 1100 مىل المىلۇپ |           |                            |                                 |

حساب المطالبة

انتقل إلى قسم تفاصيل المطالبة.

نظام العدالة الذكي - دليل المستخدم

|                                                                                                    | تناصيل المطالبة |
|----------------------------------------------------------------------------------------------------|-----------------|
| <b>運 運</b>                                                                                                    | المطالبة *      |
|                                                                                                    |                 |
|                                                                                                    |                 |
|                                                                                                    |                 |
|                                                                                                    | الله المترة 📄   |
|                                                                                                    |                 |
| عنا النا، النام النام النمم النمم النمم النمم النمم النمم النمم النمم النمم النام ال | السابق          |

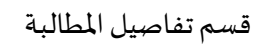

#### أدخل تفاصيل المطالبة ثم اضغط على حفظ أو التالي فتظهر الصفحة التالية:

|                             |       |            | ل مطالبة مالية اضغط على المربع | اذا كانت القضية لا تحتوي على |                            |
|-----------------------------|-------|------------|--------------------------------|------------------------------|----------------------------|
| \$                          |       |            |                                | 0                            | قيمة المطالبة *            |
|                             |       |            |                                | قيمة المطالبة                |                            |
|                             |       |            |                                |                              | مبلغ المطالبة بالأحرف *    |
|                             |       |            |                                | مبلغ المطالبة بالأحرف        |                            |
|                             |       |            |                                | (                            | هل یوجد دعوی امر علی عریضة |
|                             |       |            |                                |                              | اطراف القضية               |
|                             |       |            |                                |                              | + C                        |
| تاريخ التحديث 🗸 نوع الإجراء | ~     | ~ الاولوية | ~ النوع                        | ~ الفئة                      | الدسم                      |
| <b>(7)</b>                  | (T) + | •          | T                              |                              | •                          |
| 23:32 29/03/2023            | 3     | 1          | المدعي (ۃ)                     | شخص طبيعي                    |                            |
| <sup>1-1</sup> من           |       |            |                                | ▼ سجل في الصفحة              | 20 0 H 4 1 F H             |

### أطراف القضية

. اضغط على 
 . اضغط على

| ×             | 💼 الطرف       |
|---------------|---------------|
|               | تناصبل الطرف  |
| الاسم الاول * | تصنيف الطرف * |
| المتیار واحد  | اختیان راحد   |
|               | الاولوية *    |
|               | <b>▲</b><br>▼ |
|               |               |
|               | تسليم اعلاق   |
|               |               |

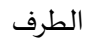

 اختر تصنيف الطرف (شخص طبيعي/حكومة/شركة) من القائمة المنسدلة واختر نوعه من القائمة النسدلة المقابلة فتظهر باقي تفاصيل الطرف بحسب النوع الذي اخترته.

| ×             |        |   | 븚 الطرف                     |
|---------------|--------|---|-----------------------------|
|               |        |   | تفاصيل الطرف                |
| الإسم الأول * |        |   | تصنيف الطريف *              |
| المنتذ        | •      |   | حكومة                       |
|               |        |   | الاولية *                   |
|               | *<br>* |   | 1                           |
|               |        |   | اسم الجهة *                 |
|               |        |   |                             |
|               |        |   | البريد الالكترىتى           |
|               |        |   |                             |
|               |        |   |                             |
|               |        |   | الغوان                      |
|               |        |   | نوع العوان *                |
|               | - +    | • | اختبار واحد                 |
|               |        |   | الرجاء توفير اي عثوان محروف |
|               |        |   | صليم اعانى                  |

#### تفاصيل الطرف

أدخل التفاصيل ذات العلاقة ثم اضغط على تسليم لحفظ معلومات الطرف الذي أدخلته.

|                             |            |            |                              | مبلغ المطالبة بالأحرف *      |
|-----------------------------|------------|------------|------------------------------|------------------------------|
|                             |            |            | بلغ المطالبة بالأحرف         | ۵                            |
|                             |            |            |                              | هل يوجد دعوی امر علی عريضة 🗆 |
|                             |            |            |                              | اطراف القضية                 |
|                             |            |            |                              | + C                          |
| تاريخ التحديث 🗸 نوع الإجراء | الاولوية ~ | النوع ~    | الفئة ~                      | الاسم ~                      |
| <b>T</b>                    | •<br>•     | $\odot$    | T                            | $\odot$                      |
| 23:32 29/03/2023            | 1          | المدعي (ö) | شخص طبيعي                    |                              |
| 1-1 من1                     |            |            | ▼ سجل في الصفحة              | 20 0 H 4 1 F H               |
| 23:32 29/03/2023            | 1          | المدعي (ة) | شخص طبيعي<br>▼ سجل في الصفحة | 20 6 H 4 1 F H               |

- إضافة طرف
- كرر الخطوات في 10 لإضافة الطرف الآخر.

نظام العدالة الذكي - دليل المستخدم

|             |               |              |           |             |                  | اطراف القضية   |
|-------------|---------------|--------------|-----------|-------------|------------------|----------------|
|             |               |              |           |             |                  | + c            |
|             | تاريخ التحديث | الإرارية 🗸 🗸 | ~         | ~ الدوع     | الندة            | الاسم 🗸        |
|             | <b>T</b> .    |              | T.        |             | <del>Q</del> .   | (T)            |
| Ê 🖉         |               | 1            |           | المنفذ      | حكرمة            | حكومة أبر ظفى  |
| <b>a b</b>  |               | 1            |           | المثقذ خبده | حكرمة            | حكومة الثنارقة |
| 2-2 من2 سجل |               |              |           |             | ▼ سجل في المىفحة | 20 0 H 4 1 F H |
|             |               |              |           |             |                  |                |
| التلى       |               |              | حفظ الغاء |             |                  | السابق         |

إضافة أطراف

اضغط على حفظ أو التالي فتظهر الصفحة التالية:

|                                                                                                    |          |         |               |   |                   |       |   |         |            |    |                 |   |    |   |   | ندات | المستن |
|----------------------------------------------------------------------------------------------------|----------|---------|---------------|---|-------------------|-------|---|---------|------------|----|-----------------|---|----|---|---|------|--------|
|                                                                                                    |          |         |               |   |                   |       |   |         |            |    |                 |   |    |   |   | 5    | +      |
| نوع الإجراء                                                                                                    | ~        |         | تاريخ التحميل | ~ | تم التحميل بواسطة | ~     |   | ملاحظات | ~          |    | النوع           | ~ |    |   |   | لملف | اسم ا  |
|                                                                                                    |          | T       |               |   | Ð                 |       | ☜ |         |            | To |                 |   | ☜  |   |   |      |        |
| سجلات لعرضها حاليًا                                                                                                    | د توجد ن | ام أو ا | ليس لديك مھ   |   |                   |       |   |         |            |    | ▼ سجل في الصفحة |   | 20 | 5 | • | 0    | •      |
| للأفراد (مواطن/مقيم) يجب إرفاق الهوية. للزائرين، أرفق جواز السفر للشركات، أرفق عقد التأسيس، قيد المنشأة، الرخصة التجارية. لإضافة مستند جديد يرجى الضغط على علامة (+) |          |         |               |   |                   |       |   |         | للأفراد (ر |    |                 |   |    |   |   |      |        |
|                                                                                                    |          |         |               |   |                   | الغاء |   |         |            |    |                 |   |    |   |   | ىابق | الس    |

المستندات

|          | <ol> <li>۲. اضغط على + لتحميل المستندات فتظهر الصفحة التالية:</li> </ol> |
|----------|--------------------------------------------------------------------------|
| ×        | اضافة مستند 🎦                                                            |
|          | المجموعة *                                                               |
| •        | مستندات انشاء القديرة<br>                                                |
|          | اللوع *                                                                  |
| <b>T</b> | المتنبار واحد                                                            |
|          | مار مقلت                                                                 |
| λ        |                                                                          |
|          | اسم الملف                                                                |
|          | اختر ملف                                                                 |
|          | حظ اعنی                                                                  |

إضافة مستند

#### من القائمة المنسدلة المجموعة اختر المستند ثم اختر النوع وأدخل الملاحظات إن وجدت ثم اضغط على اختر ملف.

| ×        | . w - 50 - 1 🖪                                                                                                  |
|----------|----------------------------------------------------------------------------------------------------|
|          | اصالة مستد                                                                                                    |
|          |                                                                                                    |
| •        | سمجدرعه<br>مستقدات انشاء القصية                                                                                 |
|          | * c «il                                                                                                    |
| •        | سرې<br>مىمېزىقە دىتورى                                                                                          |
|          | الملاح                                                                                                    |
|          |                                                                                                    |
| ×.       |                                                                                                    |
|          | ، ۱۹۴۵ - ۱۹۰۵ - ۱۹۰۵ - ۱۹۰۵ - ۱۹۰۵ - ۱۹۰۵ - ۱۹۰۵ - ۱۹۰۵ - ۱۹۰۵ - ۱۹۰۵ - ۱۹۰۵ - ۱۹۰۵ - ۱۹۰۵ - ۱۹۰۵ - ۱۹۰۵ - ۱۹۰۵ |
| <u>ب</u> | الحتر ملف                                                                                                    |
| × 100%   | Request for Inquiry(Car Vehicles).pdf                                                                           |
|          |                                                                                                    |
|          |                                                                                                    |
|          | حظ اغلاق                                                                                                    |
|          |                                                                                                    |

تحميل مستند

9. اضغط على حفظ فيتم حفظ المستند.

#### 10. اضغط على حفظ أو التالي.

|                     |                          |                 |                                  |                        |                        |                 |                             |                     | المستندات              |
|---------------------|--------------------------|-----------------|----------------------------------|------------------------|------------------------|-----------------|-----------------------------|---------------------|------------------------|
|                     |                          |                 |                                  |                        |                        |                 |                             |                     | + C                    |
| نوع الإجراء         | ~                        | 🗸 تاريخ التحميل | تم التحميل بواسطة                | ~                      | ملاحظات                | ~               | النوع                       | ~                   | اسم الملف              |
|                     | •                        |                 | $\odot$                          | ☜                      |                        | D               |                             | •                   |                        |
| سجلات لعرضها حاليًا | ى لديك مهام أو لا توجد ا | ليس             |                                  |                        |                        |                 | ▼ سجل في الصفحة             | 20 Č H              | • • 0 • •              |
|                     |                          | لامة (+)        | بافة مستند جديد يرجى الضغط على ع | ، الرخصة التجارية. لإض | د التأسيس، قيد المنشأة | شركات، أرفق عقد | زائرين، أرفق جواز السفر للا | جب إرفاق الهوية. لا | للأفراد (مواطن/مقيم) ي |
|                     |                          |                 |                                  |                        |                        |                 |                             |                     |                        |
| التالي              |                          |                 |                                  | حفظ الغاء              |                        |                 |                             |                     | السابق                 |
|                     |                          |                 |                                  |                        |                        |                 |                             |                     |                        |

#### تفاصيل الرسوم

11. اضغط على علامة التبويب حفظ أو التالي.

|       | الإمارات العربية المتحدة ووزارة العديد المتحدة ووزارة العديد المتحدة |                                   |                                                                  |   |
|-------|----------------------------------------------------------------------|-----------------------------------|------------------------------------------------------------------|---|
|       | = Թ 🗙 📢 🌣 English 🥥                                                  | البيانات المفتوحة المركز الاعلامي | عن الوزارة القوانين والتشريعات Label_e_services المشاركة الرقمية | ñ |
| ~     |                                                                      |                                   | تفاصيل الندب                                                     |   |
| ~     |                                                                      |                                   | جلسات القاضي المشرف                                              |   |
| ~     |                                                                      |                                   | اعادة للخيير                                                     |   |
| *     |                                                                      |                                   | طلبات وزارة الداخلية                                             |   |
|       |                                                                      |                                   | توسیع الکل   تصغیر                                               |   |
| تسليم |                                                                      | حفظ الغاء                         | السابق                                                           |   |
|       |                                                                      |                                   |                                                                  |   |

علامة التبويب الملخص

| ہغط علی تسلیم فتظہر | لعرض تفاصيل القسم لمراجعة تفاصيل كل قسم وبعد ذلك اخ                                       | <ol> <li>12. اضغط على</li> <li>الرسالة التالية:</li> </ol> |
|---------------------|-------------------------------------------------------------------------------------------|------------------------------------------------------------|
|                     | <b>الْتَأَكَيدِ</b><br>سليم الطلب للمحكمة و ستكون مسؤولاً عن البيادات المسلمة. سيتم اضافة | سرتم ک                                                     |
|                     | ت المحكمة لاحقا بعد نجاح عملية التسليم<br>تفاع موافقة                                     | مەرتكىدا<br>1                                              |

رسالة تأكيد التسليم

13. اضغط على موافقة فتظهر الرسالة التالية:

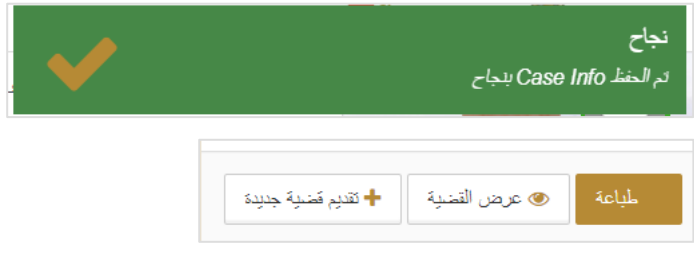

رسالة نجاح وخيارات القضية

14. اضغط على الخيارات ذات العلاقة (طباعة/عرض القضية/ تقديم قضية جديدة).

#### 2. القضايا الخاصة بي

شركة الفا vs شركة بيئا

تامر اختبار الدفع vs تامر دفع مدعى عليه

حكومة أبو ظفى VS حكومة الشارقة

20 0 14 4 1 1

القضايا الخاصة بي

الفا1 vs بيتا1

اتبع الخطوات التالية لمتابعة حالة القضايا التي قدمتها.

💼 القضايا الخاصبة بالمحامي + c عدوان القضية , T. ☜. ☜. 🗐 ☜. 🖽 T. . المحكمة الابتدائية المدنيه - عمالي 20190000666 ۲ 15:55 18/08/2019 حديد حكومة تامر vs حكومة تامر الثانية المحكمة الابتدائية المدنيه ۲ معلقة لنبداد الربسوم 20190000667 حكومة تامر vs حكومة تامر الثانية 16:14 18/08/2019 (کلی)

معلقة لمداد الرسوم

مطقة لنبداد الربسوم

معلقة لمداد الرسوم

حديد

2

۲

۲

۲

۲

6-6 من6 سجل

19:53 18/08/2019

20:22 18/08/2019

12:58 19/08/2019

10:51 26/08/2019

سجل الدخول إلى النظام ثم انتقل إلى إدارة القضايا - القضايا الخاصة بى تظهر الصفحة التالية:

20190000668

20190000669

20190000679

20190000711

| *** |
|-----|
|     |
|     |
|     |
|     |
|     |
|     |
|     |
|     |
|     |
|     |
|     |
|     |
|     |
|     |
|     |

.2
 .2

المحكمة الإنتدائية ا

المحكمة الابتدائية

المحكمة الابتدائية المدنيه - تجاري

منلى

(جزئي)

(کلی)

(جزئي) محكمة التنفيذ المدنية - مننى

(جزئي)

🔻 سجل في المنفحة

|                                                                      | 🚔 بيانات الملخص                                                                                                    |
|----------------------------------------------------------------------|----------------------------------------------------------------------------------------------------|
|                                                                      | اضافة المستتدات                                                                                                    |
|                                                                      | يقم القضية                                                                                                    |
| حكومة تامن VS حكومة تامر، الثانية                                    | علوان القضية                                                                                                    |
| <del>خ</del> تر:                                                     | الحالة                                                                                                    |
| سالم سيب الجـ ايري                                                   | سلم بواسطة                                                                                                    |
| 100,000,000                                                          | مجموع المطالبة (درهم)                                                                                                    |
|                                                                      | المدعى                                                                                                    |
| المحامى                                                              | اسم الطرف                                                                                                    |
| سالم سىيىد الجمايري (الجابري للمحاماة والإستشارات القانونية/أبوطنيي) | حكومة تامز                                                                                                    |
|                                                                      | سجل الدفعات                                                                                                    |
| c                                                                    | orrection_requests                                                                                                    |
|                                                                      | توسيع الكل   تصنير                                                                                                    |
|                                                                      |                                                                                                    |
| (.                                                                   | حكومة تابر لا لا ي الا حكومة تابر الثانية .<br>جنب<br>سالم سبب الجابري<br>100,000,000<br>سالم سبب الجابري (الجابري المحادة و الإستنازات الفارية/الوطيم<br>مالم سبب الجابري (الجابري المحادة و الإستنازات الفارية/الوطيم<br>در ا |

بيانات الملخص

اضغط على إضافة المستندات تظهر الصفحة التالية:

| Z                                           |                                |                                                                      |                                 | تتدات المناقية             | 📩 نمرذج تقديم مسا        |
|---------------------------------------------|--------------------------------|----------------------------------------------------------------------|---------------------------------|----------------------------|--------------------------|
|                                             |                                |                                                                      | 2                               | <b>ر)</b><br>ليمث من أشنية |                          |
|                                             |                                |                                                                      |                                 |                            | البحث عن قضية            |
|                                             |                                |                                                                      | رقم الفصية. •                   |                            |                          |
|                                             |                                |                                                                      |                                 |                            | يبدت القسية              |
|                                             |                                |                                                                      |                                 | رهر التمية                 |                          |
| المكمة الإشافة المليه - صلى كلي             | يرع التمية                     |                                                                      | حكرمة ثامر ٧٥ حكرمة ثامر الثلية | عوان القصية                |                          |
|                                             | فنترة                          |                                                                      |                                 | فنت                        |                          |
| المادين الممادة والإشتدارات القادينة/الوغلي | سلم يواسطة مكتب محاماة         |                                                                      | سار سجيد المبلري                | سلم يو اسطة                |                          |
|                                             |                                |                                                                      | 100,000,000                     | مينوع النظالية (درهز)      |                          |
|                                             | الندعى علية                    |                                                                      |                                 |                            | الندعى                   |
| ا شىغى<br>سۇرۇش                             | اسم الطرف<br>حكومة ثامر الثلية | الصعلى<br>سار سجيد الجاري (الجاري للمادلا والإسلارات القارنية)أوطني) |                                 |                            | اسم الطريف<br>حكومة تلفر |
|                                             |                                |                                                                      |                                 |                            |                          |
| ( <b>#</b> )                                |                                | ٥                                                                    |                                 |                            | (سنق                     |

نموذج تقديم مستندات إضافية

اضغط على التالي تظهر الصفحة التالية:

| 2                   |              |                 |          | ېه                 | 💼 نموذج تقديم مستندات اصنافي |
|---------------------|--------------|-----------------|----------|--------------------|------------------------------|
|                     |              |                 |          | 2                  | 1                            |
|                     |              |                 |          | السنتدات           | البنت من شنبة                |
|                     |              |                 |          |                    | الستندات                     |
|                     |              |                 |          |                    | • C                          |
| ېل ~                | الأريع الكمه | ا لكحميل يواسطة | ب ملاحظك | ب الدرع            | اسم العلف                    |
| ⊙. Ⅲ                |              | ⊕.              | •        | €.                 |                              |
| لا ترجد سجائك للعرض |              |                 |          | 20 🔻 سبل في المندة | С н « 0 » н                  |
|                     |              |                 |          |                    |                              |
|                     |              | التنام          |          |                    | لسبق                         |

علامة التبويب المستندات

.5 اضغط على + تظهر الصفحة التالية:

|   | 💾 اضافة مستند        |
|---|----------------------|
|   | المحموعة *           |
| , | مستندات انشاء القضية |
|   | التوع *              |
| , | اختيال واحد          |
|   | ملاحظات              |
|   |                      |
|   | اسم الملف            |
|   | اختر ملف             |
|   |                      |
|   |                      |
|   | حنظ اغلاق            |

#### إضافة مستند

6. من القائمة المنسدلة المجموعة اختر المستند ثم اختر النوع وأدخل الملاحظات إن وجدت ثم اضغط على اختر ملف.

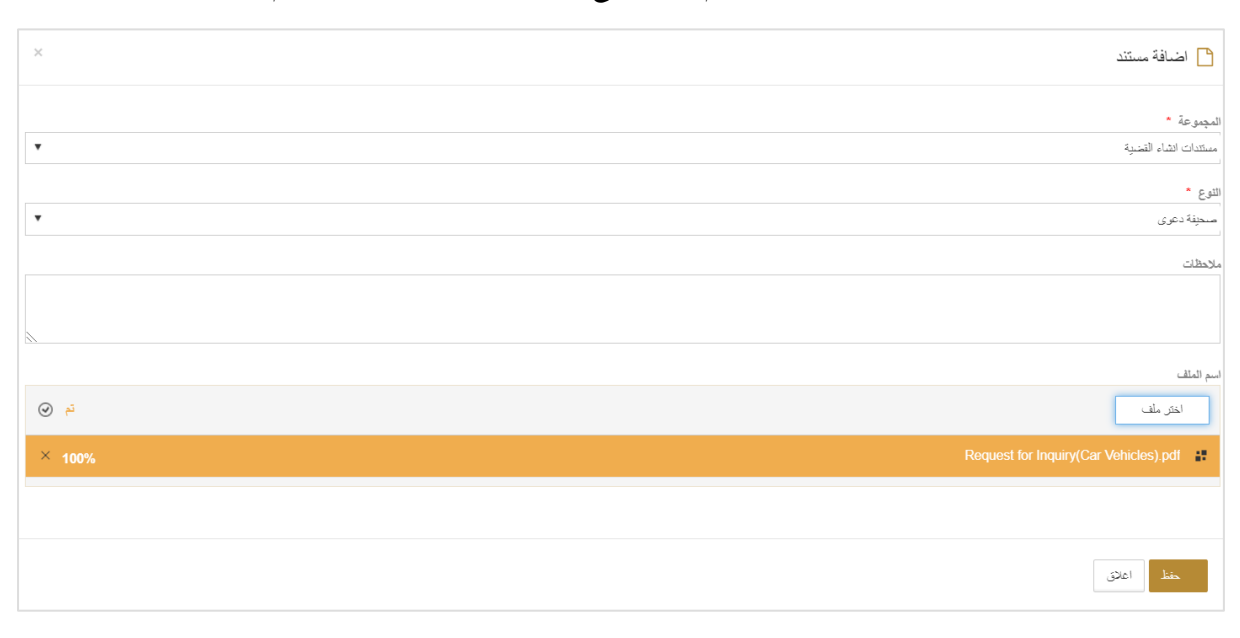

تحميل مستند

#### 7. اضغط على حفظ يتم حفظ المستند.

| 2           |                  |                       |         |      |                      | 💼 نموذج تقديم مستندات اضافية                      |
|-------------|------------------|-----------------------|---------|------|----------------------|---------------------------------------------------|
|             |                  |                       |         |      | 2                    | 1                                                 |
|             |                  |                       |         |      | المستقدات            | البحث عن فضية                                     |
|             |                  |                       |         |      |                      | المينتدات                                         |
|             |                  |                       |         |      |                      | + c                                               |
|             | تاريخ التحميل    | تم التحميل براسطة 🗸 🗸 | · حظائم | te v | ~ النوع              | اسم العلف                                         |
|             | ( <b>7</b> ).    | ( <b>D</b> ).         | •       | T.   |                      | <b>D</b> .                                        |
| ê Ø         | 11:11 26/08/2019 | سالم سحيــد الجــابري |         |      | حافظة المستندات      | Request for inquiry(Land and Real<br>Estate)2.pdf |
| 1-1 ەن1 سېل |                  |                       |         |      | 2 💌 🔹 سجل في المستحة | 0 Č H 4 1 F H                                     |
|             |                  |                       |         |      |                      |                                                   |
| قطيم        |                  |                       | الناء   |      |                      | السابق                                            |

حفظ المستند

8. اضغط على تسليم.

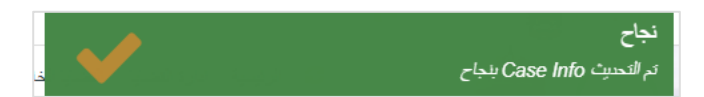

رسالة نجاح تقديم المستند

#### 3. طلبات الدعاوي

#### اتبع الخطوات التالية لمعرفة الخطوات الخاصة بجميع القضايا.

.1 سجل الدخول إلى النظام ثم انتقل إلى إدارة القضايا - جميع القضايا أو القضايا الخاصة بي تظهر الصفحة التالية.

|                | تاريخ التصيت     | كاريخ الموافقة 🗸 🗸                     | الدلة ~                | الرقم المرجعي 🗸 🗸 | مرقع المحكمة 🗸 🗸                              | رقم التشية 🗸 🗸         | عنران القندية 🗸 🗸                                 |
|----------------|------------------|----------------------------------------|------------------------|-------------------|-----------------------------------------------|------------------------|---------------------------------------------------|
|                | <b>?</b> .       | ▣.                                     | •                      | •                 | T.                                            | •                      | T.                                                |
| ۲              | 13:47 15/12/2014 |                                        | منصولة                 | 076423/20140521   | محكمة الاستثناف المدنيه - تجاري<br>(كلي)      | PCICOM2014/M0000034    |                                                   |
| ۲              | 10:45 28/03/2016 |                                        | مفسولة                 | 093942/20150317   | محكمة الإستئذاف المدنية - إداري               | APCIADM2015/M0000049   |                                                   |
| ۲              | 11:53 19/05/2015 |                                        | منسبولة                | 093948/20150317   | محكمة الإستئناف المدنيه - إداري               | APCIADM2015/M0000050   |                                                   |
| ۲              | 15:55 18/08/2019 |                                        | - <u></u>              | 20190000666       | المحكمة الإبتدائية المدنيه - عمالي كلي        |                        | حكومة تامر vs حكومة تامر الثانية                  |
| ۲              | 16:14 18/08/2019 |                                        | معلقة لنبداد الربيوم   | 20190000667       | المحكمة الابتدائية المدنيه - مدنى<br>(كلى)    |                        | حكومة تامر vs حكومة تامر الثانية                  |
| ۲              | 19:53 18/08/2019 |                                        | مطقة لنبداد الربيوم    | 20190000668       | المحكمة الابتدائية المدنيه - مدنى<br>(جزئى)   |                        | شركة الفا vs شركة بيئا                            |
| ۲              | 20:22 18/08/2019 |                                        | معلقة لننداد الرسوم    | 20190000669       | المحكمة الابتدائية المدنيه - تجاري<br>(كلى)   |                        | الدا1 vs اليتا1                                   |
| ۲              | 12:58 19/08/2019 |                                        | معلقة لسداد الرسوم     | 20190000679       | المحكمة الابتدائية المدنيه - مدنى<br>(جزئي)   |                        | تامر اختبار الدفع VS تامر دفع مدعى<br>عليه        |
| ۲              | 17:00 24/08/2019 |                                        | مفصولة                 | 20190000702       | المحكمة الابتدائية المنتيه - أمر على<br>عريضة | AJCFICIPTO2019/0000705 | ABCDE77 vs ASDCVFR44                              |
| ۲              | 10:51 26/08/2019 |                                        | - <del>jiij</del>      | 20190000711       | محكمة الثنفيذ المدنية - مدنى (جزئي)           |                        | حكومة أبو ظفي vs حكومة الشارقة                    |
| 10-10 ەن10 سجل |                  |                                        |                        |                   |                                               | 20 💌 سجل في المسفحة    | С н н 1 <b>н</b> н                                |
| 2              |                  |                                        | ية:                    | الصفحة التال      | التفاصيل تظهر                                 | ں 🔍 لعرض               | 2. اضغط على                                       |
|                |                  |                                        |                        |                   |                                               |                        |                                                   |
|                |                  |                                        |                        |                   |                                               |                        | اضافة المسكندات طلب                               |
|                |                  |                                        |                        |                   | UA                                            | QCAPCICOM2014/M0000034 | رقم القضية                                        |
|                |                  | كمة الاستئناف المدنيه - تجاري (كلي)    | نوع القضية محا         |                   |                                               |                        | عنوان القضية                                      |
|                |                  | ئرة المدنية والتجارية والعمالية الأولى | الدائرة الدا           |                   |                                               | منصولة                 | الحالة                                            |
|                |                  |                                        | سلم پواسطة مكتب محاماة |                   |                                               | احمد خمېس بن شقوي      | سلم يواسطة                                        |
|                |                  |                                        |                        |                   |                                               | 6,190,861              | مجموع المطالبة (درهم)                             |
|                |                  |                                        |                        |                   |                                               | المحامى                | اسم العلرف<br>شركة باور سبسيا لتيفي وجي ام بي اتذ |
|                |                  |                                        |                        |                   |                                               |                        | ملخص ربسوم رفع الدعوى                             |

بيانات الملخص

## □ لإضافة مستند، راجع الخطوات في قسم القضايا الخاصة بي.

اضغط على طلب تظهر الصفحة التالية:

| Z         |                                     | 💼 نموذج المهام الاضافي                  |
|-----------|-------------------------------------|-----------------------------------------|
|           | 2                                   | 1                                       |
|           | تفاسيل المهمة                       | بحث عن قشية                             |
|           |                                     | تفاصيل المهمة                           |
| •         | اختيار واحد                         | اسم الطلب *                             |
| •         | شركة باور سيسبا لتبغى وجي ام بي انش | مقدم الطلب                              |
| •         | ميدأنف                              | توع الطرف *                             |
|           |                                     | الجهة المرسل اليها الغطاب أو. الشهادة * |
|           |                                     |                                         |
| 64a (64a) |                                     | السابق                                  |

تفاصيل الطلب

اختر الطلب من القائمة المنسدلة وأدخل باقي التفاصيل ثم اضغط على تسليم يتم تقديم الطلب بنجاح.

| 1                        |                                               | 韋 نموذج المهام الاضافي                 |
|--------------------------|-----------------------------------------------|----------------------------------------|
| <b>100%</b><br>المستندات | 0%<br>ین قضیة تناصیل النموذج الرئیسی          | بحث                                    |
|                          |                                               | تفاصيل النموذج الرئيسي                 |
| ×                        | اختيار واحد<br>إحتيار إسم الطلب المراد تقديمه | اسم الطلب *                            |
| •                        | اختيار واحد<br>اسم مقدم الطلب                 | مقدم الطلب *                           |
| •                        | اختيار واحد<br>نوع مقدم الدعوى                | نوع الطرف *                            |
|                          | الجهة المرسل النها الخطاب أو الشهادة          | الجهة المرسل اليها الخطاب أو الشهادة * |
|                          |                                               | تقاصيل الطلب *                         |
|                          | تفاصيل الظلب                                  |                                        |
| التالي                   | ( Itali                                       | السابق                                 |

نظام العدالة الذكي - دليل المستخدم

4. مسودات القضايا

يتيح نظام العدالة الذكي للمستخدم حفظ القضية كمسودة لاستكمالها وتقديمها في وقت لاحق.

#### اتبع الخطوات التالية:

سجل الدخول إلى النظام ثم انتقل إلى إدارة القضايا - مسودات القضايا تظهر الصفحة التالية:

| 2           |      |                  |                     |         |       |                                   |      | 💼 مسودات القضايا |
|-------------|------|------------------|---------------------|---------|-------|-----------------------------------|------|------------------|
|             |      |                  |                     |         |       |                                   |      | + C              |
|             | ~    |                  | ملم برراسلة 🗸 🗸     | × الملة | ×     | <ul> <li>نوع الفضية</li> </ul>    |      | عنوان الغضية     |
|             | 즟. 🗰 |                  | Q.                  | Q.      | •     |                                   | T.   |                  |
| ê Ø         |      | 11:29 26/08/2019 | سالم سعيند الجنابري | مسودة   | (کلی) | المحكمة الابتدائية المدنيه - مدنى |      |                  |
| 1-1 من1 سجل |      |                  |                     |         |       | ▼ سجل في الصفحة                   | 20 0 | H 4 1 F H        |

مسودات القضايا

.2 اضغط على الاستكمال القضية أو 
 الحذف مسودة القضية.

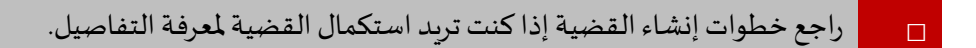

التمثيل القانوني

#### اتبع الخطوات التالية.

سجل الدخول إلى النظام ثم انتقل إلى إدارة القضايا - التمثيل القانوني تظهر الصفحة التالية:

|       |        |      |          |              |             | الممثل القضية 📾 |
|-------|--------|------|----------|--------------|-------------|-----------------|
|       | 6      |      | 4        | 3            | 2           | 1               |
|       | الملخص | الر. | المحامون | اطراف القضية | كرد التغريض | بحث عن قضية     |
|       |        |      |          |              |             | بحث عن مُضيبة   |
| البحث |        |      |          |              | • ;         | رقم القضيا      |
|       |        |      |          |              |             |                 |
|       |        |      |          |              |             |                 |

ممثل القضية

2. أدخل رقم القضية ثم اضغط على البحث تظهر التفاصيل التالية:

| 6                            |                                        |            | 3                                                          | 2                                |                         |
|------------------------------|----------------------------------------|------------|------------------------------------------------------------|----------------------------------|-------------------------|
| الملتمن                      | الر د                                  | المحامون   | اطراف التضية                                               | كود التقويض                      | بحث عن قضية             |
|                              |                                        |            |                                                            |                                  | بحث عن قضية             |
| فبند                         |                                        |            | AJI                                                        | تضبة * CFICICIV2019/0000707      | رقم ال                  |
|                              |                                        |            |                                                            |                                  | بيانك القضية            |
|                              |                                        |            |                                                            | AJCFICICIV2019/0000707           | رقم القضية              |
| : المدنيه - سنتي (كلي)       | توع القضية المحكمة الإبتدائر           |            |                                                            | مكومة تامر vs حكومة تامر الثانية | عفوان القضبية           |
| رئى                          | الدائرة الدائرة الدائره المدتية الا    |            |                                                            | بطقة عند مدين الدعوى             | الدلة ،                 |
| والإستشارات القادونية/أبوطبي | سلم بواسطة مكتب محاماة الجابري للمعاما |            |                                                            | دلم سعيــد الــــابري            | سلم يواسطة ا            |
|                              |                                        |            |                                                            | 1,000,000,000                    | مجموع المطالبة (درهم) ( |
|                              |                                        | الدعى علية |                                                            |                                  | الدعى                   |
| العنامى                      |                                        | اسم الطرف  |                                                            | المدامى                          | اسم الطرف               |
| ستل دانی                     | الثانية                                | حتومه تمر  | جابري (الجابري للمعاماة والإستثنارات العاتوتية/بونقتي)<br> | سائم سوے ا                       | حكومة كلمر              |
| هلى                          |                                        | العاء      |                                                            |                                  | السابق                  |

- بحث عن قضية
- 3. اضغط على التالي.

نظام العدالة الذكي - دليل المستخدم

| 2     |        |           |          |                 |               | 🚔 ممثل القصبية  |
|-------|--------|-----------|----------|-----------------|---------------|-----------------|
|       | 6 للعم | 5<br>الرد | للمدامون | المراف التدنية  | کرد لتغریض    | بعث من مُعَمِية |
|       |        |           |          |                 |               | كرد التفريض     |
|       | ٥      | 64        |          | مة تامن التالية | ، التعلق * حك | كوة             |
|       |        |           |          |                 |               |                 |
| العلى |        |           | Ibis     |                 |               | السابق          |

#### كود التفويض

أدخل كود التفويض ثم اضغط على تحقق.

| 2                                                                                                    |        |      |          |                          |                | ممثل القصيية 🚘  |
|----------------------------------------------------------------------------------------------------|--------|------|----------|--------------------------|----------------|-----------------|
|                                                                                                    | 6      | 5    |          | 3                        | 2              | 1               |
|                                                                                                    | الملغص | الرد | المحامون | اطراف التضبية            | كود التلويض    | بحث من مُنْسِدُ |
|                                                                                                    |        |      |          |                          |                | کود التفریض     |
|                                                                                                    | •      | كمتق |          | uekrMK 🕑 مە ئامر الثانيە | ىد التحقق * حك | £               |
|                                                                                                    |        |      |          |                          |                |                 |
| M                                                                                                    |        |      | 1.8      |                          |                |                 |
| ( and the second second |        |      |          |                          |                | السبق           |

التحقق من كود التفويض

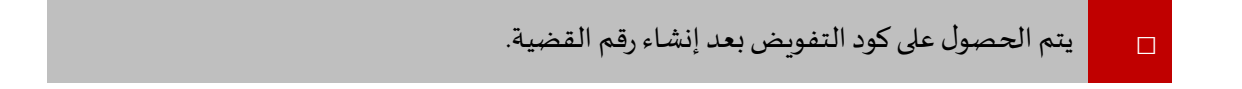

اضغط على التالي.

| 2           |                  |            |                     |                |                      | 💼 ممثل القصية      |
|-------------|------------------|------------|---------------------|----------------|----------------------|--------------------|
|             | 6                | 6<br>.J    | <b>4</b><br>المعشون | اطراف المتنبية | کرد التعریض          | بعث من قشية        |
|             |                  |            |                     |                |                      | اطراف التضبية      |
|             |                  |            |                     |                |                      | C                  |
|             | تاريخ التحيث     | الاولوية ~ | ×                   | √ التوع        | 424 م                | الاسم              |
|             | <b>•</b>         | ☞. 🛟       | ®.                  | (G).           | •                    |                    |
| ۲           | 16:12 18/08/2019 | 1          |                     | مدعى           | حكومة                | حكومة تامر         |
| 8           | 16:12 18/08/2019 | 1          |                     | المدعى عليه    | حكرمة                | حكومة تامر الثانية |
| 2-2 ەن2 سېل |                  |            |                     |                | 20 💌 مىبل فى المىنمة | С н <b>ч 1</b> н н |
|             |                  |            |                     |                |                      |                    |
| اللقى       |                  |            | العاد               |                |                      | السابق             |

علامة التبويب أطراف القضية

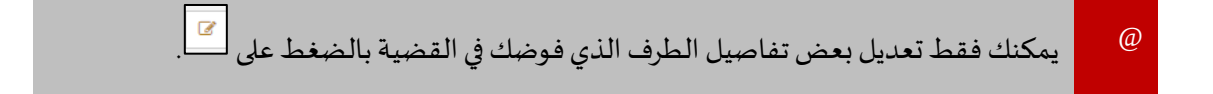

#### اضغط على التالي.

| 2                   |                                   |      |                            |              |                                                                                                    | 🚔 ممثل القصيبة |
|---------------------|-----------------------------------|------|----------------------------|--------------|----------------------------------------------------------------------------------------------------|----------------|
|                     | 6                                 | 5    | 4                          | 3            | 2                                                                                                    |                |
|                     | الملغص                            | الرد | المعامون                   | اطراف القضية | كود التغويض                                                                                                    | بحث من قشية    |
|                     |                                   |      |                            |              |                                                                                                    | المحامون       |
|                     |                                   |      |                            |              |                                                                                                    | + c            |
| ×                   | <ul> <li>كاريخ التحديث</li> </ul> |      | <ul> <li>أثرجيه</li> </ul> |              | <ul> <li>للمتأمى</li> </ul>                                                                                                    | الطرف          |
| •                   |                                   | €.   | •                          |              | (The second second seco |                |
| لا توجد سجانت للعرض |                                   |      |                            |              | ع سبل في المنفحة ▼ 2                                                                                                    |                |
|                     |                                   |      |                            |              |                                                                                                    |                |
| ald                 |                                   |      | العام                      |              |                                                                                                    | السابق         |

علامة التبويب المحامون

7. اضغط + لإضافة محامي معك في القضية إن وجد وإلا فاضغط على التالي.

| 1     |   |                 |                     |              |                       | 💼 ممثل القصبية |
|-------|---|-----------------|---------------------|--------------|-----------------------|----------------|
|       | 6 | <b>5</b><br>ارد | <b>4</b><br>المدغون | اطراف التسوة | <b>2</b><br>کرد لفریص | بىت من ئىتىد   |
|       |   |                 |                     |              |                       | الرد           |
|       |   |                 |                     |              | No 🔍 Yes 🔍 🚬          | ەل سىقىم بالرد |
|       |   |                 |                     |              |                       |                |
| الكلى |   |                 | العام               |              |                       | السابق         |

علامة التبويب الرد

8. قم بالتأشير داخل الدائرة الموجودة أمام هل ستقوم بالرد؟ لقبول التفويض أو رفضه ثم اضغط على التالي.

| 2   |                                              |                        |          |               |                                  | ممثل القصيية          | • |
|-----|----------------------------------------------|------------------------|----------|---------------|----------------------------------|-----------------------|---|
|     | 6                                            | 5                      | 4        | 3             | 2                                | 1                     |   |
|     | الىلتمى                                      | ائرد                   | المعامون | المراف القضية | كود التفريص                      | بحث عن الشية          |   |
|     |                                              |                        |          |               |                                  | لملخص                 |   |
|     |                                              |                        |          |               | AJCFICICIV2019/0000707           | رقم اللقنية           |   |
|     | لمحكمة الإبتدائية المدنيه - مدنى (كلي)       | توع القضية             |          |               | حكومة ثامر vs حكومة ثامر الثانية | عنوان القضية          |   |
|     | لدائره المدنية الأولى                        | الدائرة ا              |          |               | معلقة عقد مدير الدعوى            | الحالة                |   |
|     | لجابري للمماداه والإستشارات القانونية أبوطني | سلم يواسطة مكتب محاماة |          |               | سالم سعيــد الجــابري            | سلم بواسطة            |   |
|     |                                              |                        |          |               | 1,000,000,000                    | مجموع المطالبة (درهم) |   |
|     |                                              |                        |          |               |                                  | ترسع الكل   تمىغېر    |   |
| مفل |                                              |                        | (bls)    |               |                                  | السابق                |   |

علامة التبويب الملخص

اضغط على تمثيل تظهر الرسالة التالية:

| التأكيد                                                                                                    |
|----------------------------------------------------------------------------------------------------|
| سيّم تسليم الطلب للمحكمة و ستكون مسؤولاً عن البيادات المسلمة. سيّم اضافة<br>مستدات المحكمة لاحقا بعد دجاح عملية التسليم |
| القاء موافقة                                                                                                    |

رسالة تأكيد

10. اضغط على موافقة يتم التقديم بنجاح.

الإشعارات والمهام

يقوم النظام بإرسال رسائل الإشعار تلقائيًا إلى المستخدمين فيما يتعلق بالقضايا والمهام المعلقة.

1. عرض رسائل الإشعار

لعرض رسائل الإشعار:

- - 🗖 يشير الرقم أعلى الإشعار إلى عدد الرسائل الغير مقروءة.

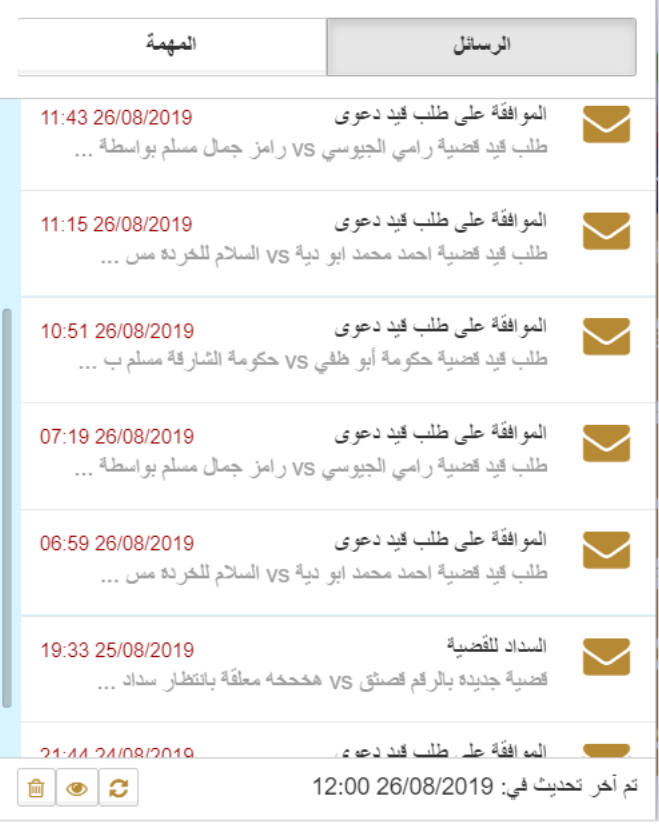

الرسائل

2. اضغط على الرسالة المطلوبة

نظام العدالة الذكي - دليل المستخدم

| x                                                                                                  |               | 🗹 الرسائل |
|----------------------------------------------------------------------------------------------------|---------------|-----------|
| 11:43 26/08/2019                                                                                   | التاريخ/الوقت |           |
| الموافقة حلى طلب قيد دعوى                                                                          | اللقب         |           |
| طلب قيد الصنية رامي الجبوسي vs رامز جمال مسلم بواسطة حائشة حيدالكريم بن حيد معلق في انتظار موافقتك | المضون        |           |
| شکرا جزیلا<br>Chrysalisمدیر النظام                                                                 |               |           |
|                                                                                                    |               |           |
|                                                                                                    | غلاق          | حلف       |

تفاصيل الرسالة

- اضغط على إغلاق لغلق الرسالة أو اضغط على حذف لحذف الرسالة.
  - اضغط على المهمة.

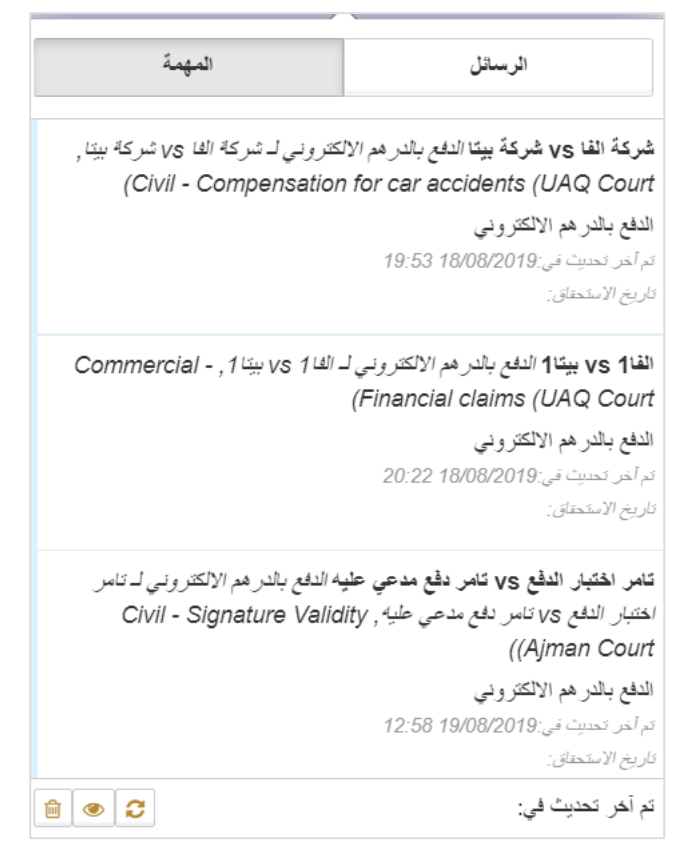

#### المهمة

اضغط على المهمة لعرض التفاصيل فيتم توجيهك إلى المهمة ذات العلاقة لاستكمالها.

نظام العدالة الذكي - دليل الدخول عن طريق البوابة الموحدة

البحث المتقدم

تحويل صيغة رقم الدعوى

اتبع الخطوات التالية لتحويل صيغة رقم الدعوي.

.1 سجل الدخول إلى النظام ثم انتقل إلى البحث المتقدم - تحويل صيغة رقم الدعوى تظهر الصفحة التالية:

| 1            |                    | 4           | 省 البحث عن قضي     |
|--------------|--------------------|-------------|--------------------|
| المتيار ولحد | المحكمة *          | اختیار واحد | الامارة *          |
| last de      | له ع الدعمي *      | ▼ Ista      | له ع المحكمة *     |
|              | سنة القضية القديمة |             | رقم القضية القديمة |
|              | •                  |             | •                  |
|              | تاريخ الانتهاء     |             | تاريخ البدء        |
|              |                    |             | تاريخ الاتشاء      |
|              | 🗙 مسح              | ليحت        |                    |
|              |                    |             |                    |
|              |                    | قضية        | البحث عن           |

أدخل التفاصيل ذات العلاقة ثم اضغط على البحث تظهر نتائج البحث:

|   | رمّ الفنية               | نوع للتشية                 | تاريخ الموافقة      |  |
|---|--------------------------|----------------------------|---------------------|--|
|   | UAQCFICIREA2013/M0000063 | (Civil - Others (UAQ Court | AM 00:00 13/03/2013 |  |
| ت | نائج البحث               |                            |                     |  |

## 2. بحث متقدم

اتبع الخطوات التالية للبحث المتقدم.

... سجل الدخول إلى النظام ثم انتقل إلى البحث المتقدم - بحث متقدم تظهر الصفحة التالية:

| 1                |               | 💼 البحث المتقدم |
|------------------|---------------|-----------------|
|                  |               | البحث           |
|                  | مطومك الفندية | نوع البحث       |
|                  |               | رقم القضية      |
|                  | اغتېل راحد    | تصنيف الدعوى    |
| تاريخ الانتياء 🔠 | 83            | تاريخ البدء     |
|                  |               |                 |
| الست الناه       |               |                 |
|                  | ندم           | لبحث المتق      |

#### 2. أدخل التفاصيل ذات العلاقة ثم اضغط على البحث تظهر نتائج البحث:

| ^                                          | تتيجة البحث              |
|--------------------------------------------|--------------------------|
| Show T0 entries                            | Search                   |
| ملاحظات 🖨                                  | الإسم                    |
|                                            | UAQCFICIREA2013/M0000063 |
| ملاحظت                                     | الاسم                    |
| Showing 1 to 1 of 1 entries Next 1 Previou |                          |
| البحث الذاء                                |                          |
|                                            | لتائج البحث              |

#### 2. اضغط على رقم القضية لعرض التفاصيل.

التقويم

اتبع الخطوات التالية لعرض التقويم.

.1 سجل الدخول إلى النظام ثم انتقل إلى التقويم - التقويم تظهر الصفحة التالية:

| 1                    |           |        |                                                    | 🇰 عرض التقويم |
|----------------------|-----------|--------|----------------------------------------------------|---------------|
|                      | 💌 حدث عام | ی جلسة | 💌 إجازة شخصية                                      | 🗹 يوم عطلة    |
| اسبوع شهر جدول أعمال | beg.      |        | Monday, August 26, 2019-Monday, September 02, 2019 | الليوم 🔸 🕨 🏛  |
|                      |           |        | الوقت الحدث                                        | التاريخ       |

تفاصيل التقويم

اضغط على الخيارات المناسبة لعرض التفاصيل ذات العلاقة.

قائمة المهام

تتيح لك قائمة المهام عرض تفاصيل القضايا التي تتطلب منك إجراءً معيَّنا مثل الدفع بالإي-درهم أو في حال إرجاع القضية إليك لتقديم مزىد من المعلومات.

اتبع الخطوات التالية:

 سجل الدخول إلى النظام ثم انتقل إلى قائمة المهام مع العلم أنه في حال تسجيل الدخول يتم توجيهك مباشرة إلى قائمة المهام تظهر الصفحة التالية:

|             | تاريخ الاستحفاق | تاريخ الانشاء 🗸 🗸 | الموظف المعنى 🗸       | الديمة 🗸 🗸                | اللهب 🗸 🗸                                                                                                    | رئم المرجع                              |
|-------------|-----------------|-------------------|-----------------------|---------------------------|----------------------------------------------------------------------------------------------------|-----------------------------------------|
|             | •               | •                 | <b>Q</b> .            | •                         | •                                                                                                    | •                                       |
|             |                 | 19:53 18/08/2019  | سالم سعيند الجنابري   | الدفع بالدرهم الألكترونى  | الدفع بالدرهم الألكتررنى لـ شركة الفا vs<br>شركة بينار Compensation for<br>(car accidents (UAQ Court                | شرکة النا vs شرکة بیتا                  |
|             |                 | 20:22 18/08/2019  | سالم سعيند الجنابري   | الدفع بالدر هم الألكترونى | الدفع بالدرهم الألكتروني لـ الغا vs بيتًا 1,<br>Commercial - Financial claims<br>(UAQ Court))                       | الدا vs بيكا1                           |
|             |                 | 12:58 19/08/2019  | سالم سعيــد الجــابري | الدفع بالدر هم الألكتروني | الدفع بالدرهم الالکثرونی لـ دامر اختیار الدفع<br>VS نامر دفع مدعی علیه, – Civil<br>(Signature Validity (Ajman Court | كامر اختبار الدفع vs كامر دفع مدعى عليه |
| 3-3 من3 سجل |                 |                   |                       |                           | 20 🔻 سجل في المنفحة                                                                                                 | Ů I I ► H                               |
|             |                 |                   |                       |                           |                                                                                                    | لمهام                                   |

.2
 .2
 .2
 .2
 .2